# **3D SCAN FROM BLENDER TO UNITY**

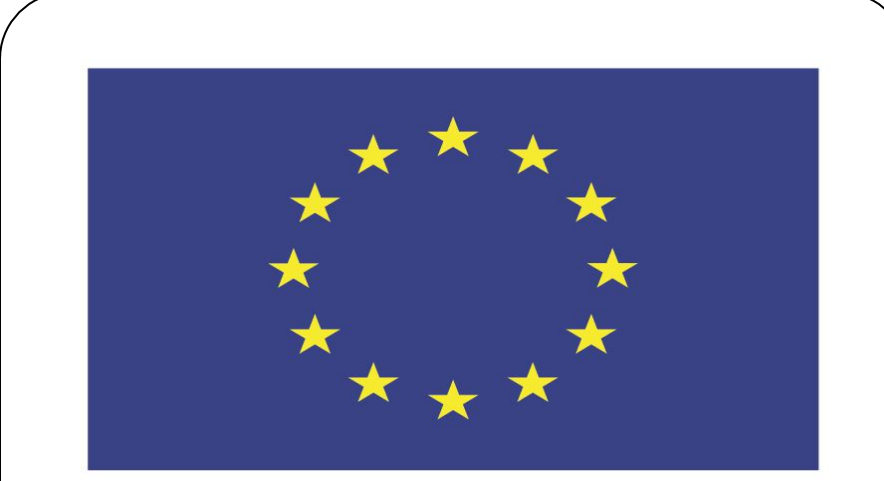

### Co-funded by the European Union

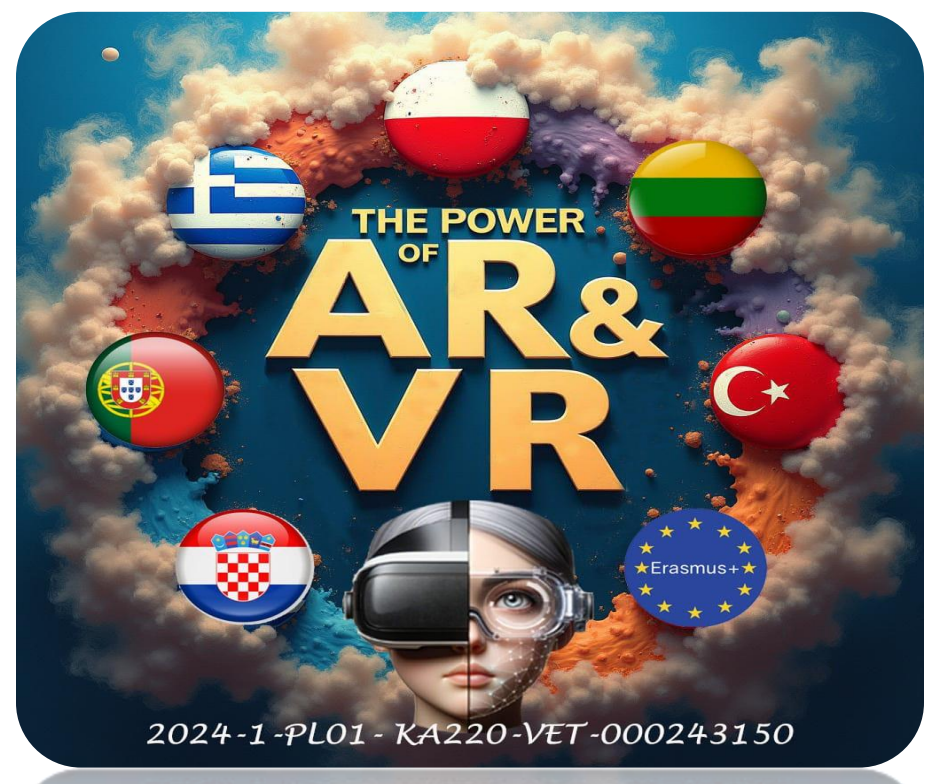

2024-1-PL01-KA220-VET-000243150

JACEK KAWAŁEK

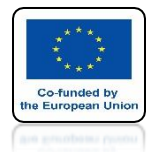

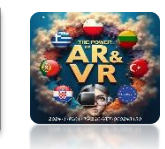

## IN THIS TRAINING I WILL SHOW YOU HOW TO REDUCE THE SIZE OF A SCANNED 3D MODEL WITHOUT LOSING THE QUALITY OF THE VISUALIZATION.

## WE WILL PREPARE THE FILE SO THAT AS IT GETS DISTANT, IT WILL BE LIGHTER FOR THE PROCESSOR.

## I WILL SHOW THIS WITH AN EXAMPLE OF EXPORTING FROM BLENDER TO UNITY.

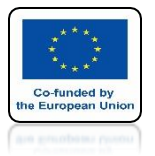

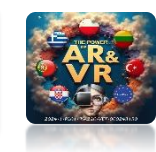

# FOR EDUCATIONAL PURPOSES WE CAN DOWNLOAD THE FILEFROM THE INTERNET OR MAKE OUR OWN 3D SCAN

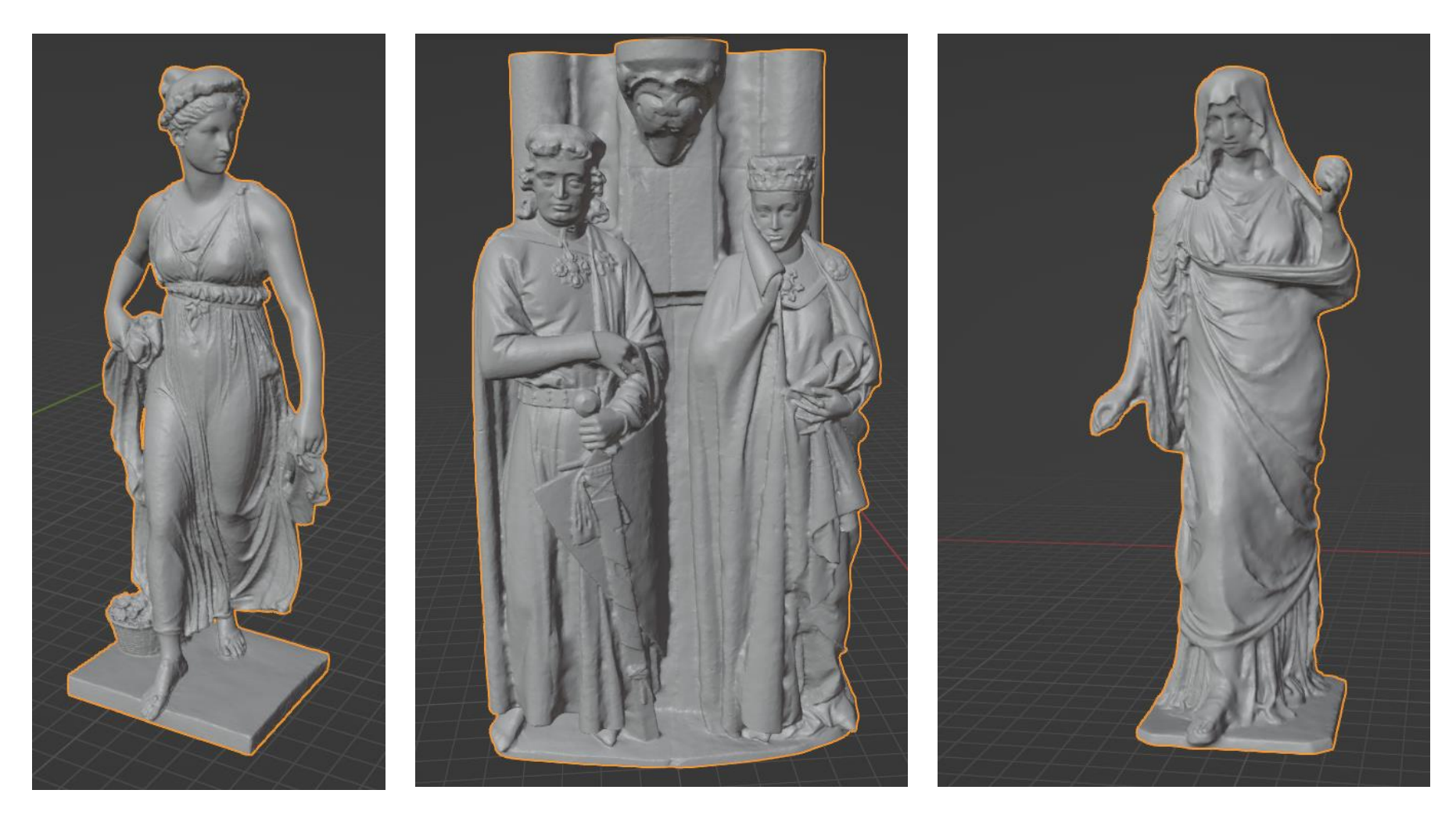

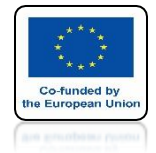

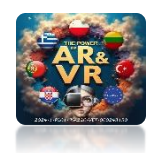

#### I WILL USE AN IMPORTED STL FORMAT FILE

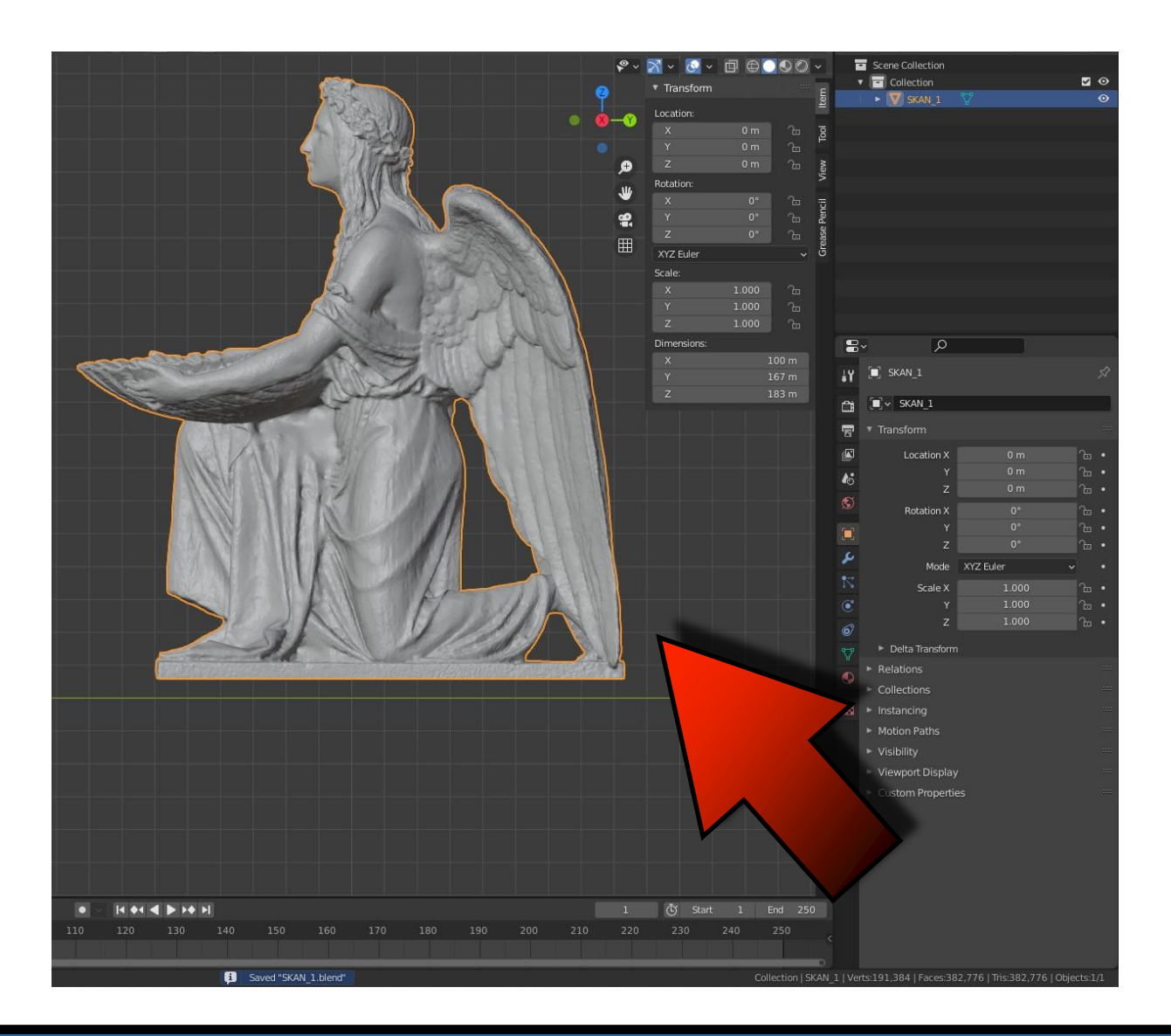

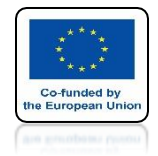

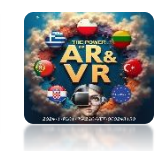

## **STL FILE IS INTENDED FOR 3D PRINTING SO WE NEED TO REDUCE IT SO THAT IT CAN BE USED FOR PRESENTATION IN 3D GLASSES**

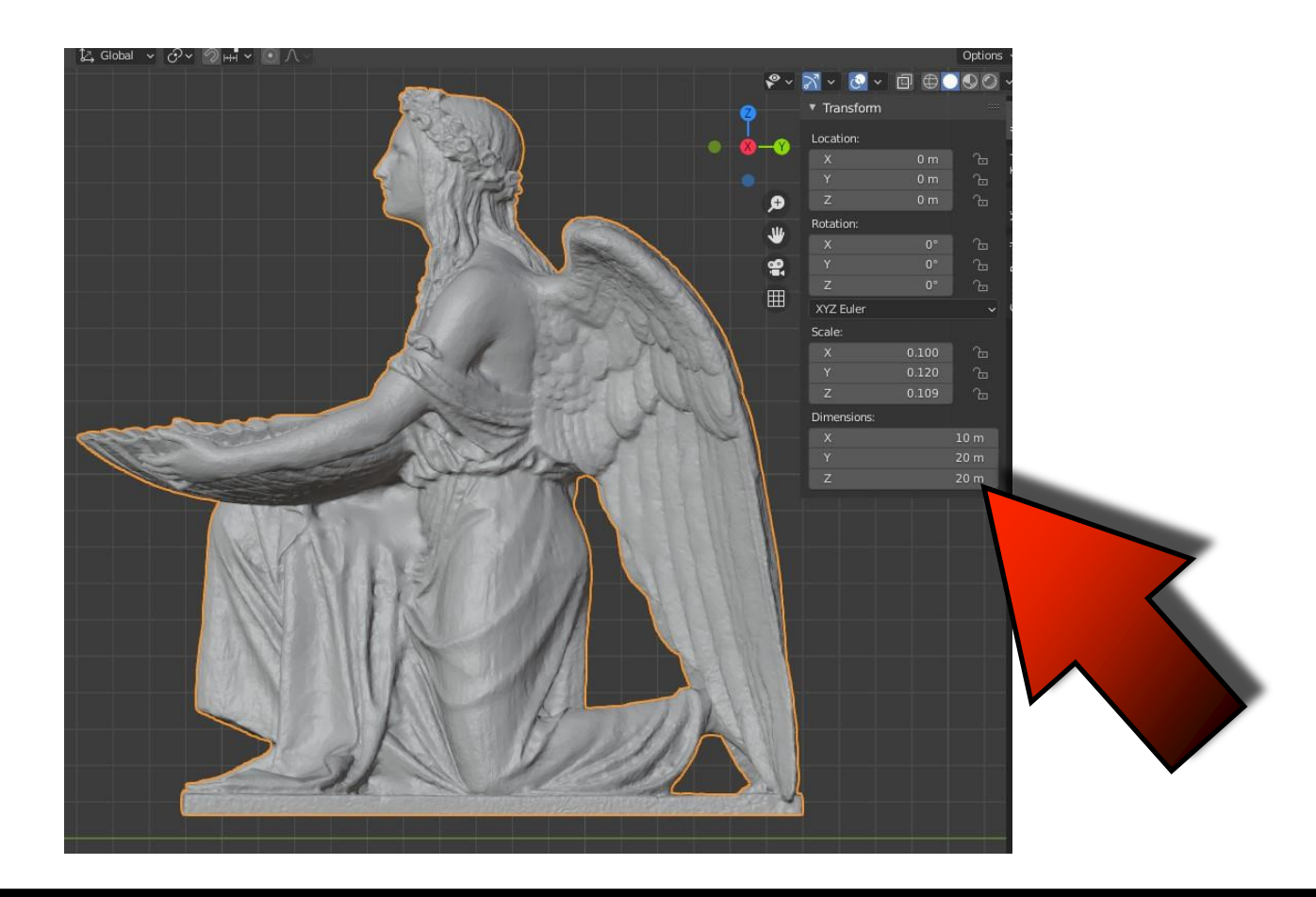

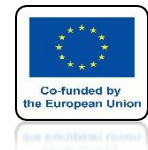

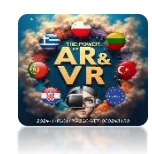

## PRESS CTRL+A AND SELECT ALL TRANSFORMATION TO RESTART ALL TRANSFORMATIONS

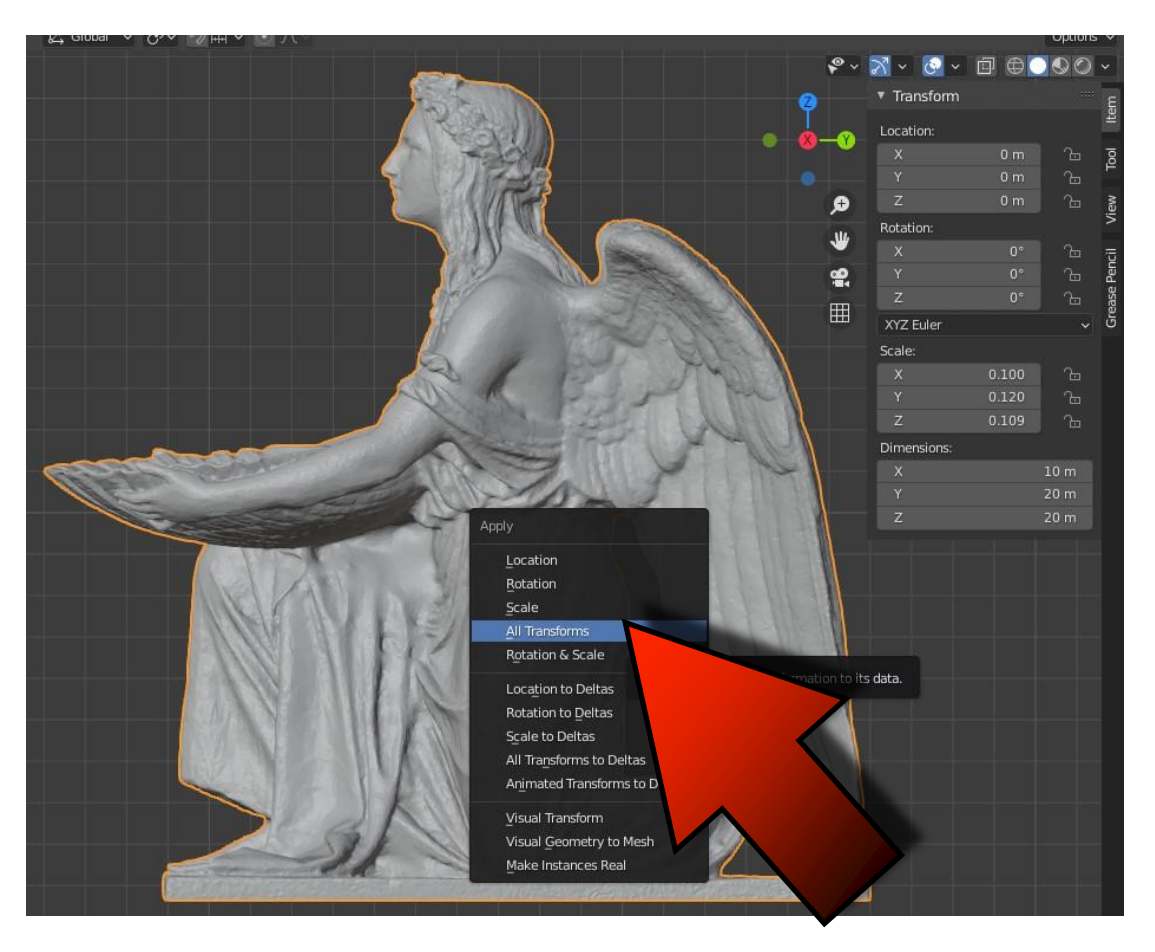

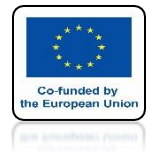

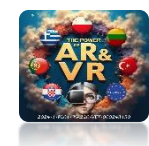

# **SCALE WILL BE SET TO 1**

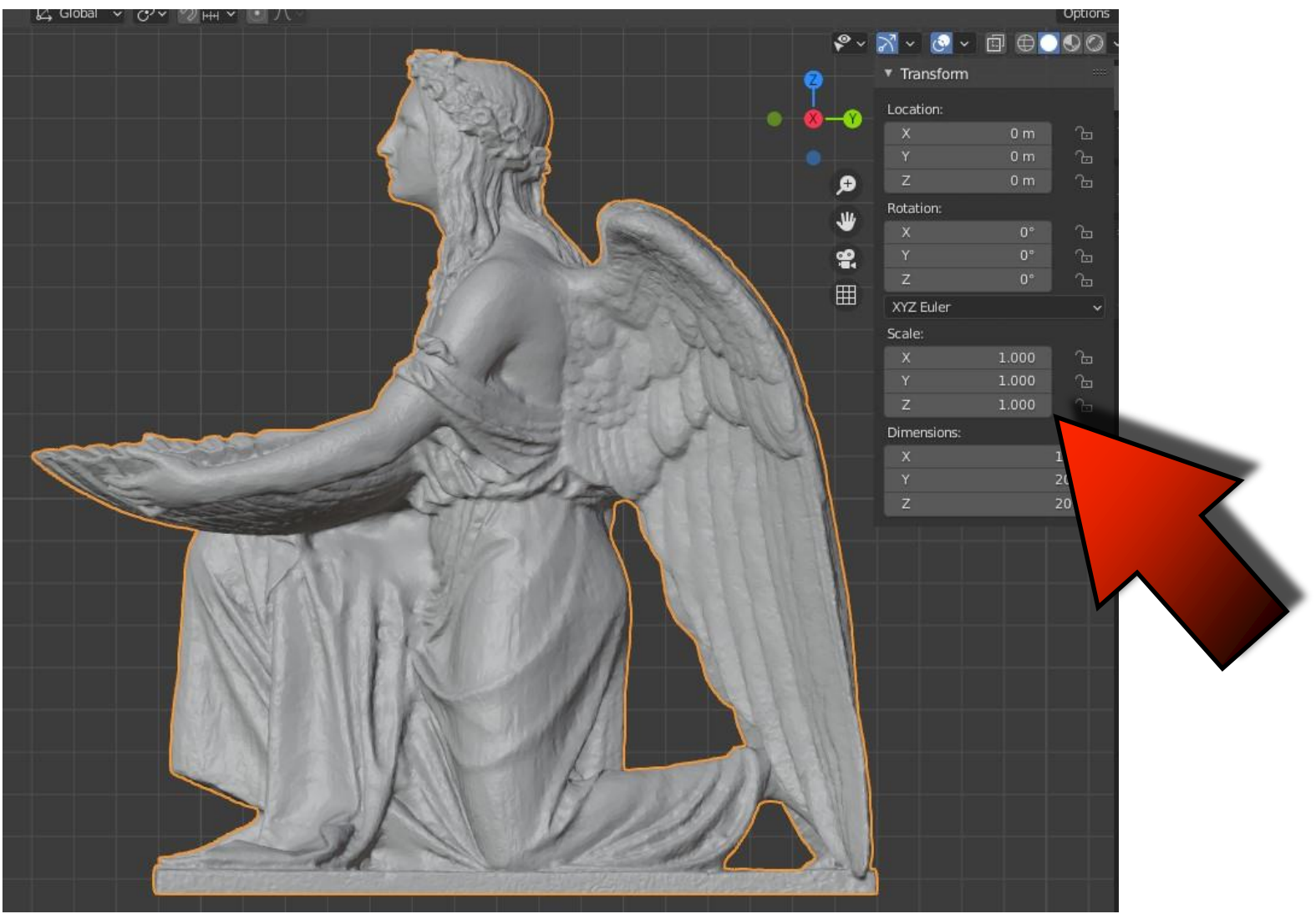

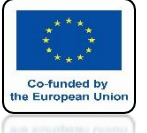

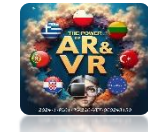

## **BLENDER AND UNITY PROGRAMS** HAVE THE Y AND Z AXES SET **DIFFERENTLY, SO WE NEED TO DO A CERTAIN PROCEDURE SO THAT THE MODEL IS CORRECTLY INTERPRETED WHEN IMPORTING** TO UNITY. BLENDER UNITY

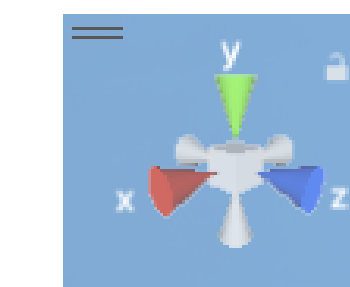

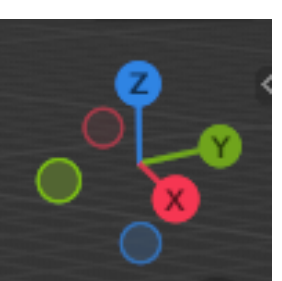

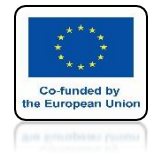

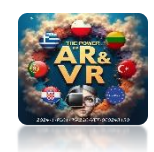

## ENTER EDIT MODE WITH THE TAB KEY

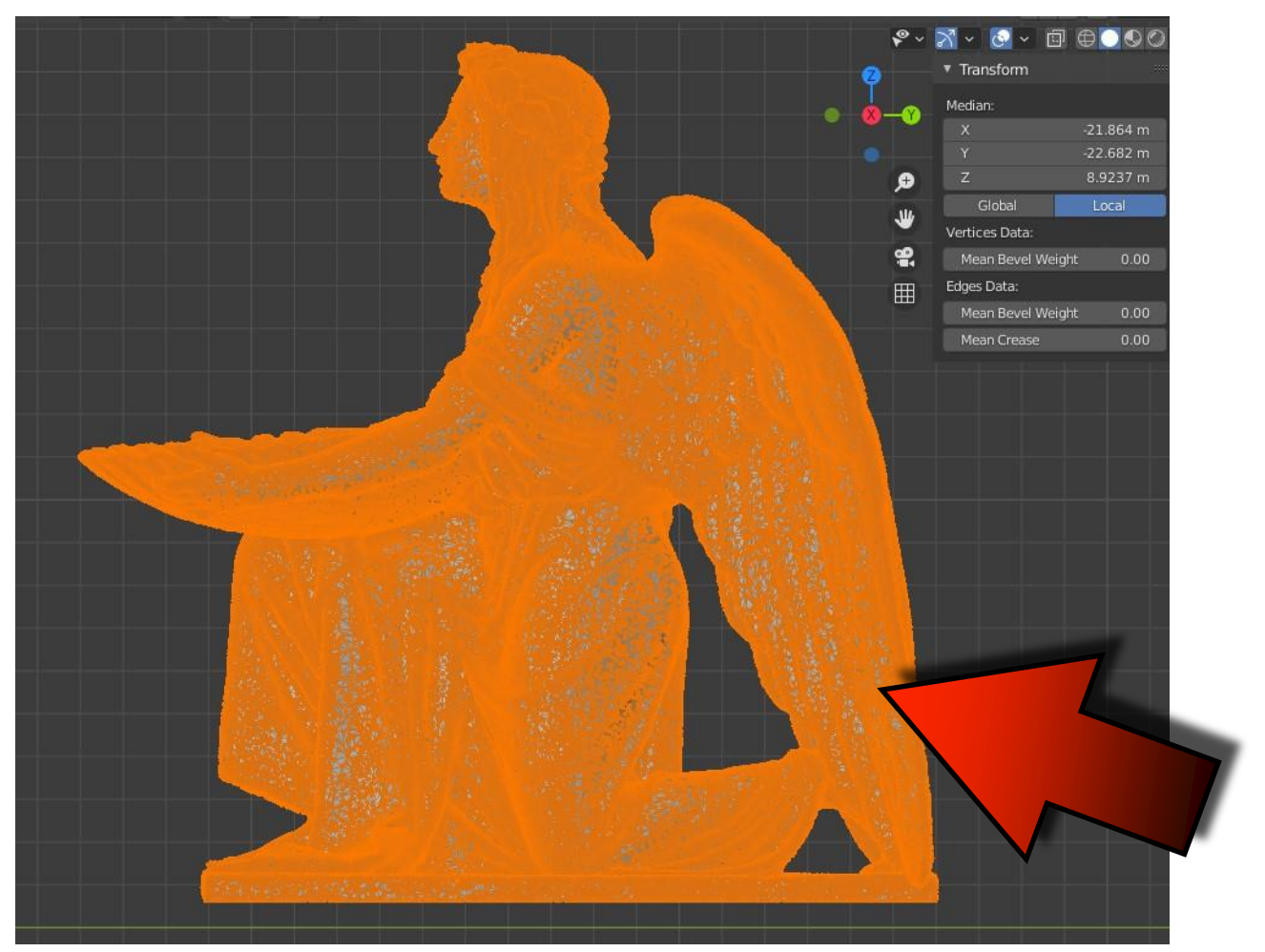

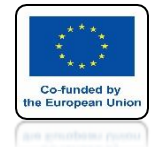

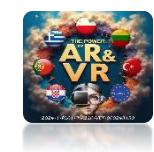

## ROTATE AROUND THE X AXIS BY 90 DEGREES

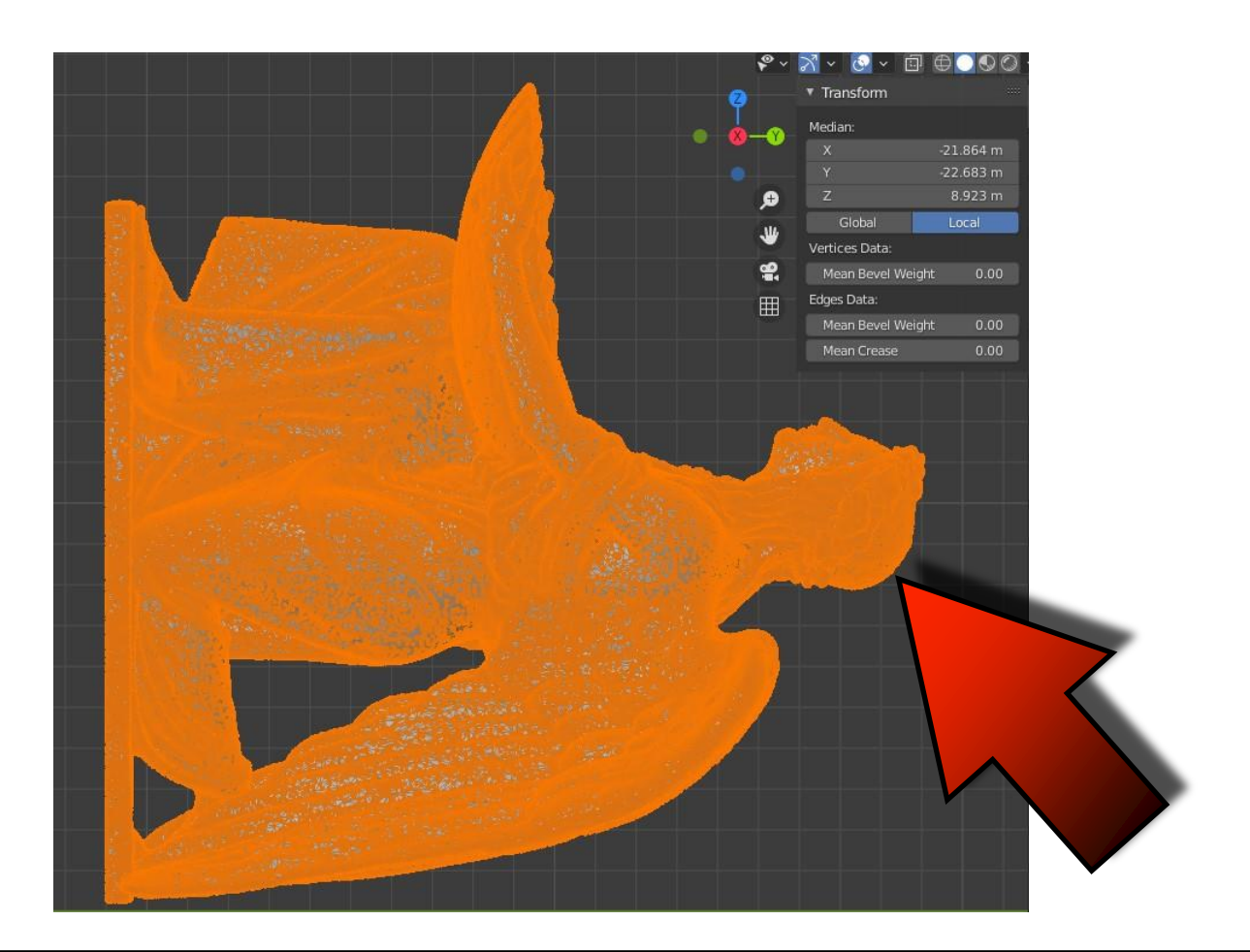

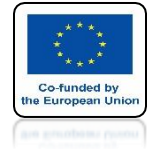

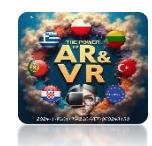

## EXIT EDIT MODE WITH TAB KEY

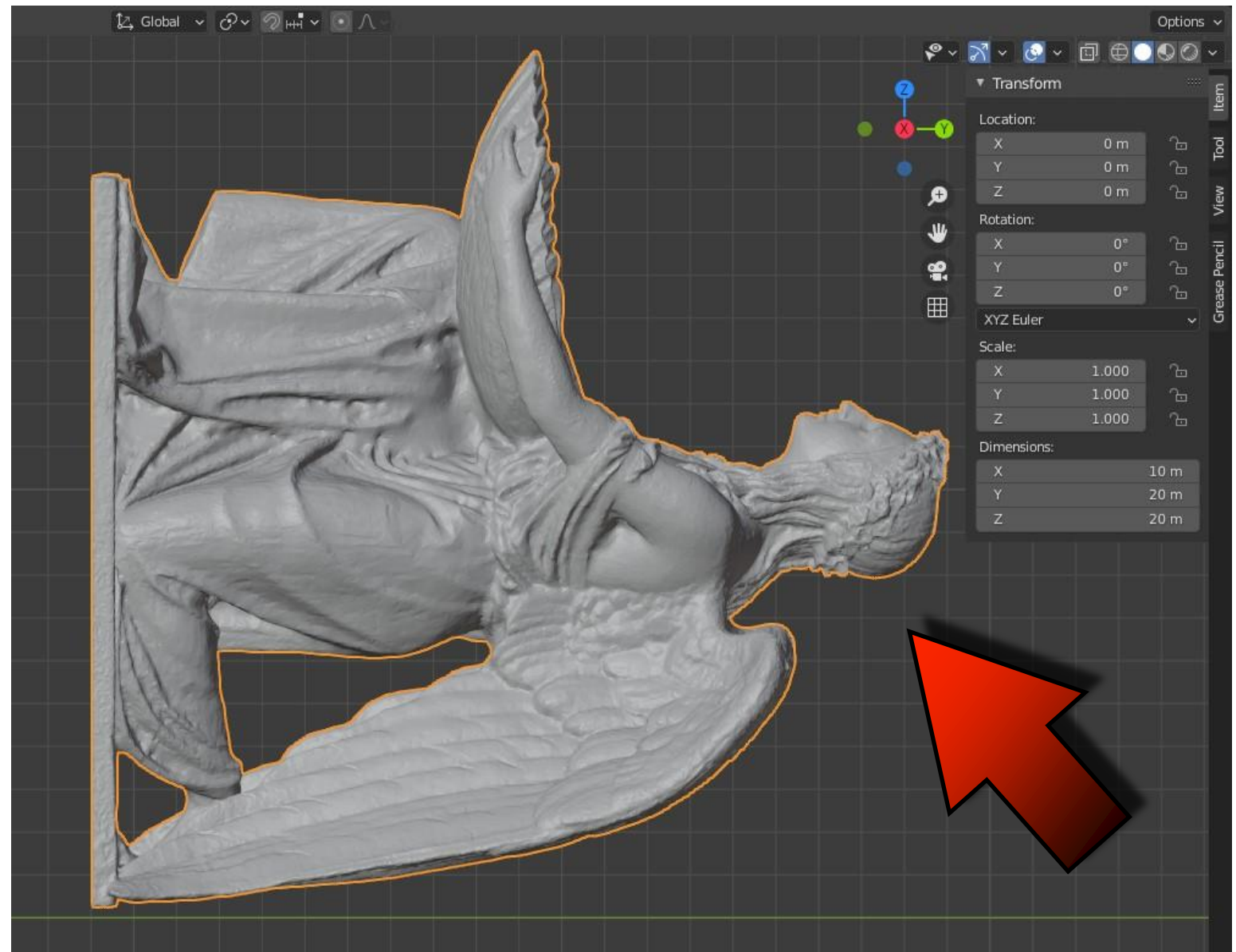

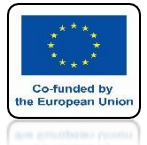

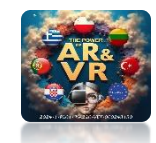

## **ROTATE AROUND X AXIS BY -90 DEGREES**

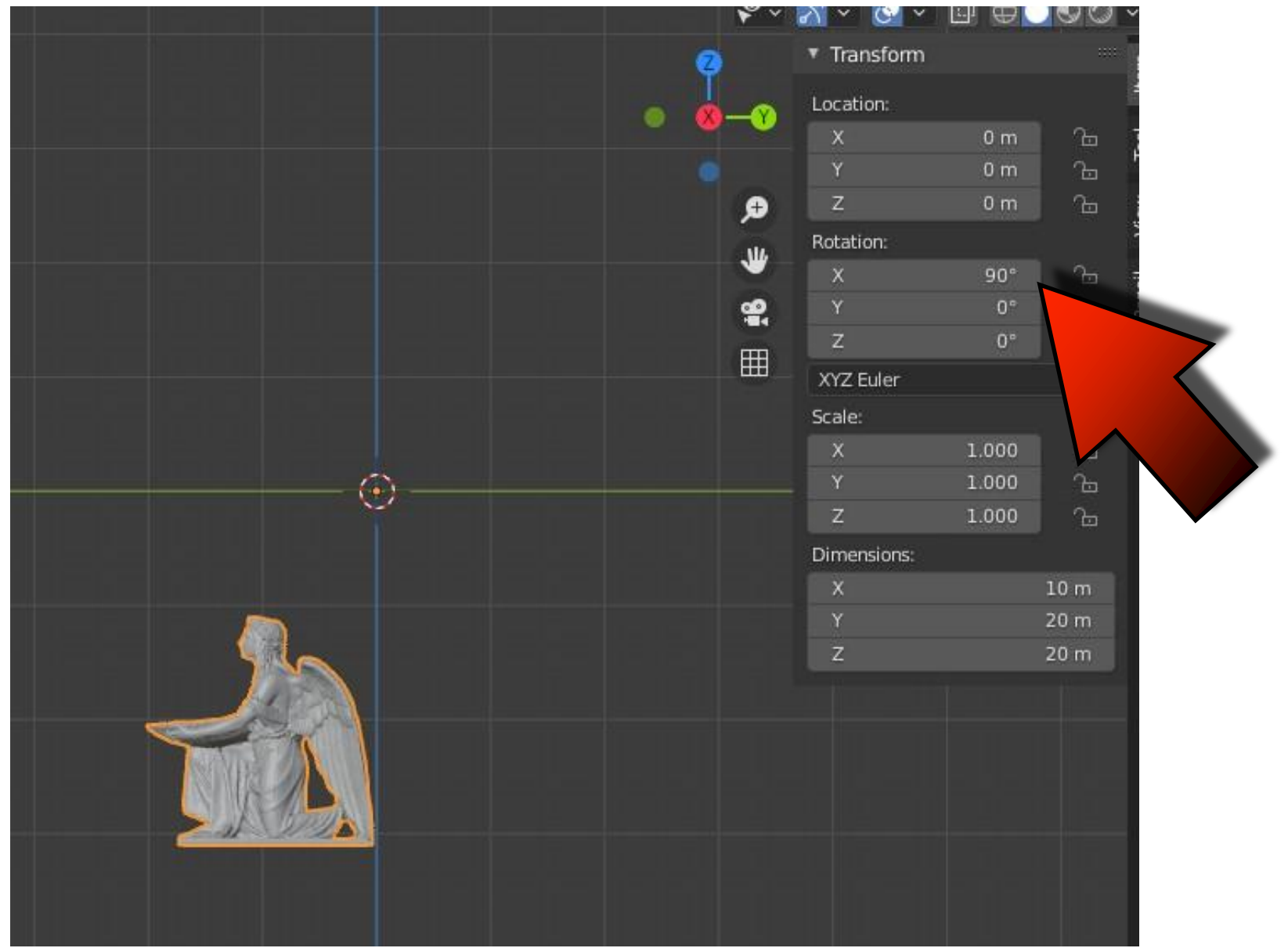

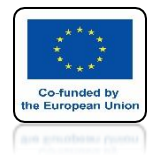

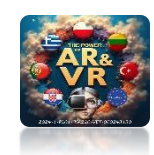

# IN EDIT MODE PLACE ORIGIN AT THE BOTTOM OF THE SCAN

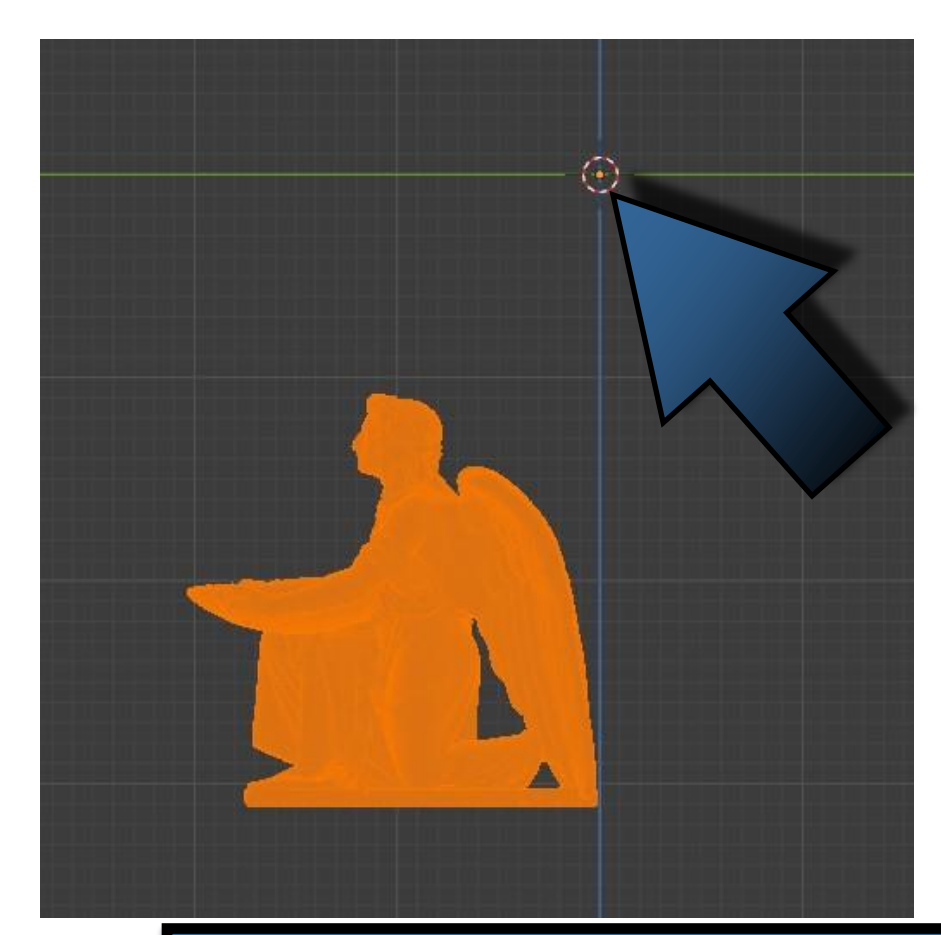

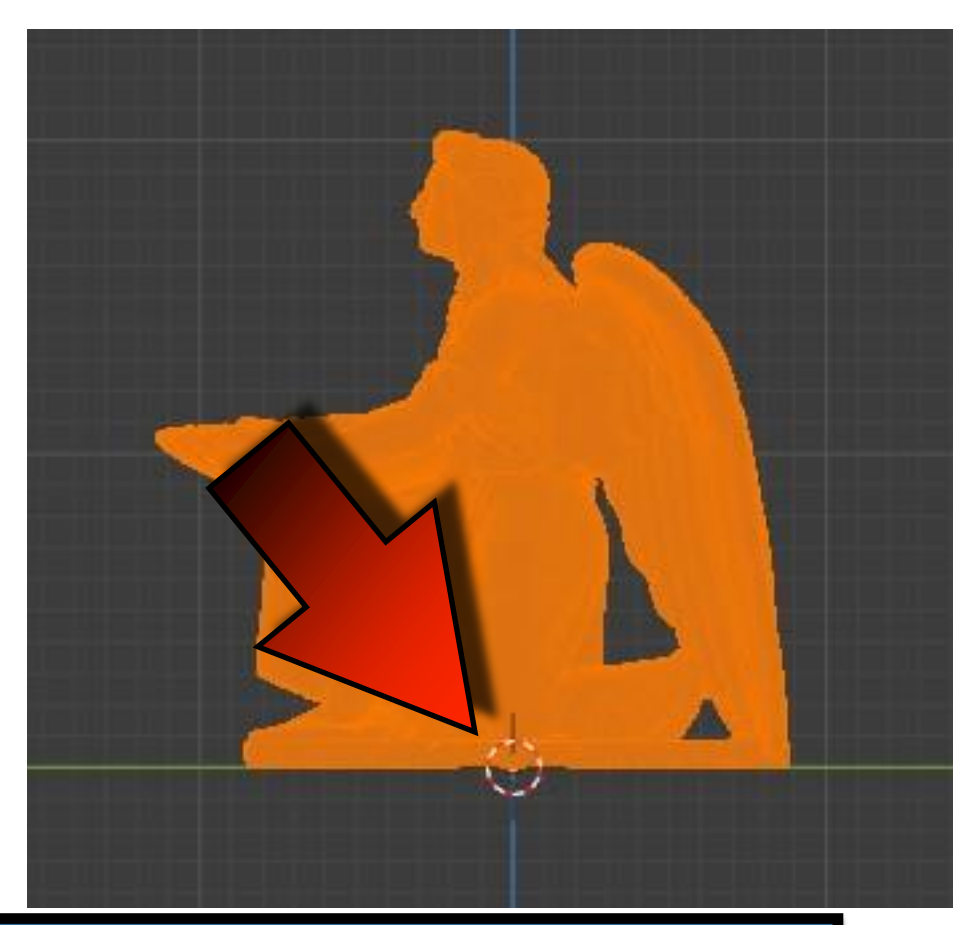

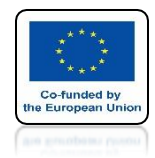

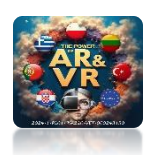

## CHECK ORIGIN IN OTHER AXES BAD GOOD

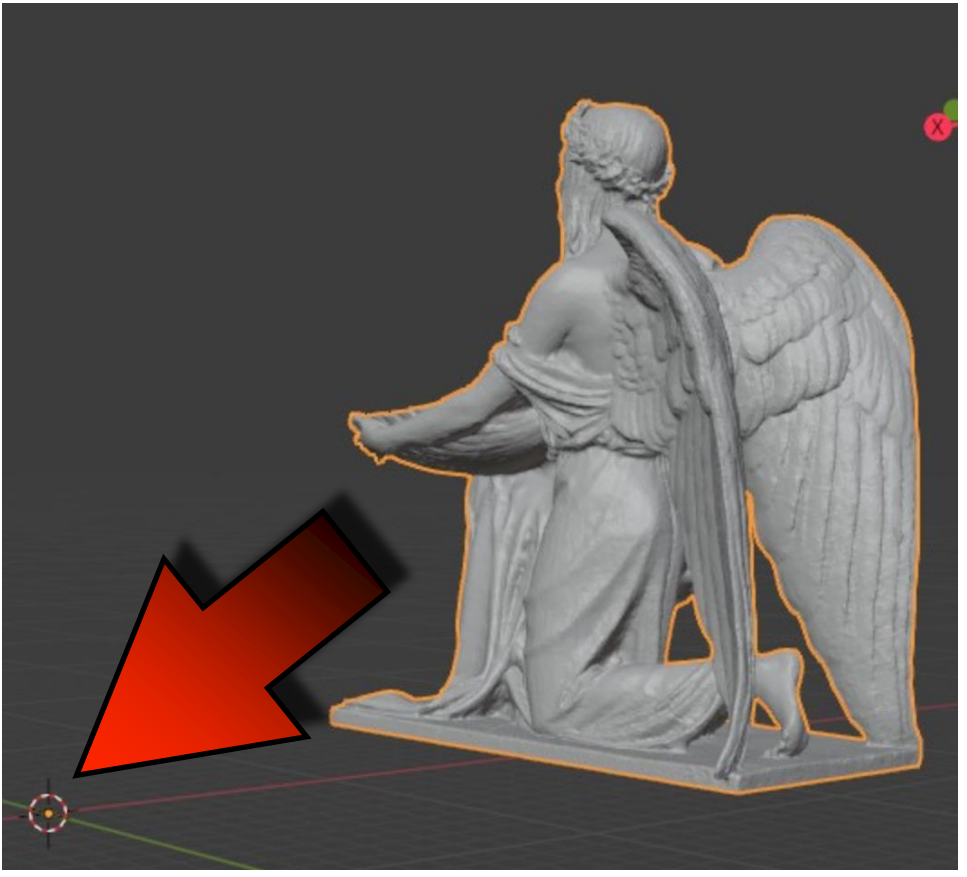

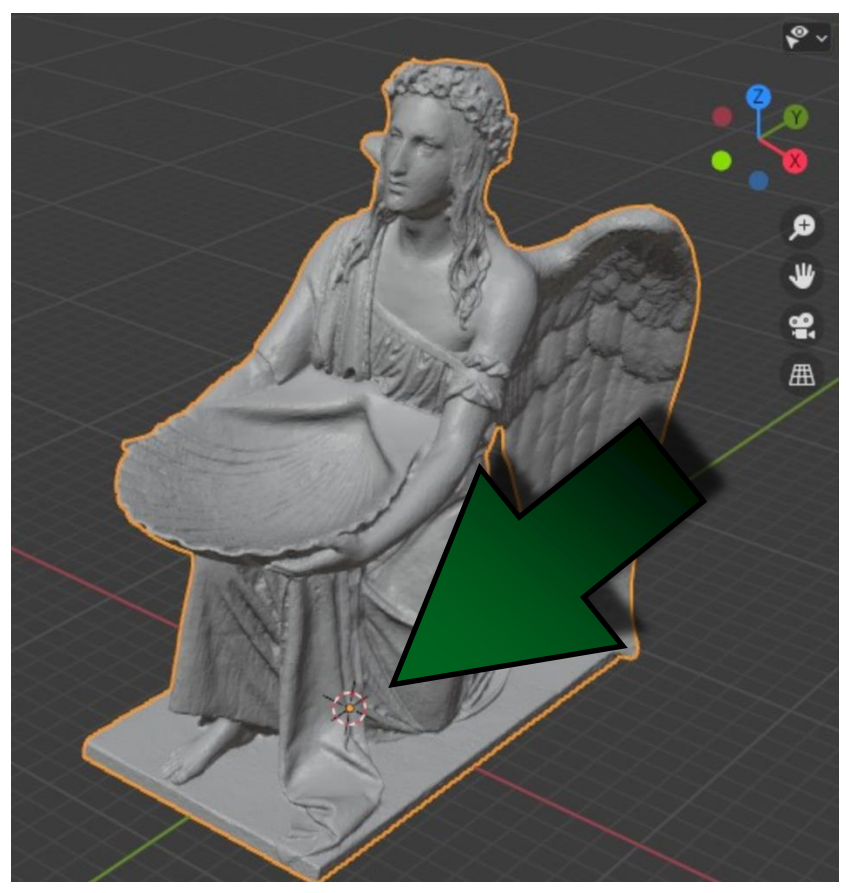

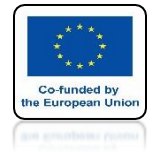

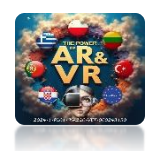

## AFTER IMPORTING TO UNITY THE MODEL IS CORRECTLY SET

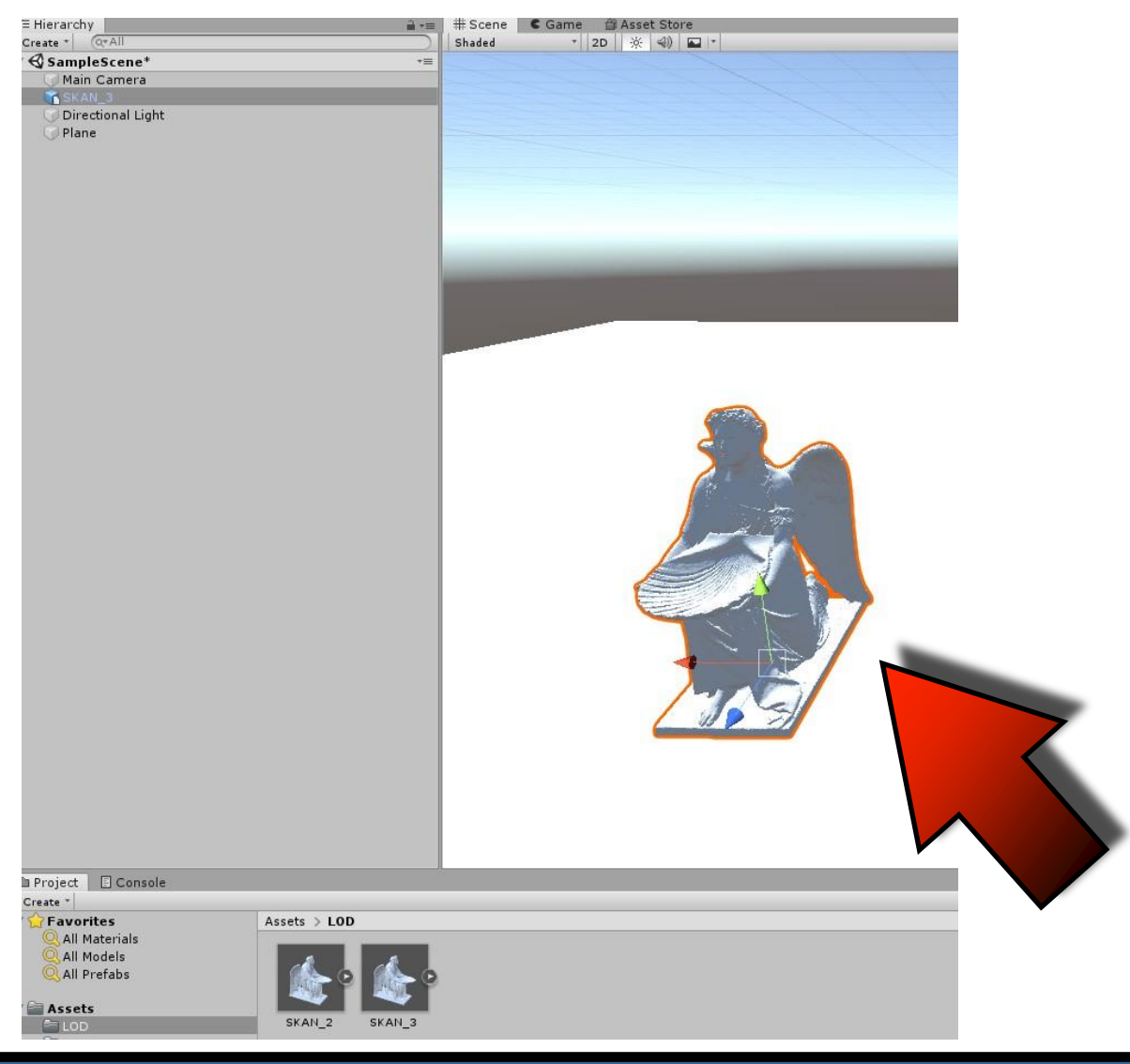

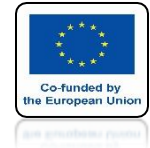

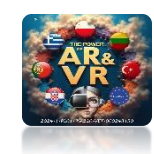

## **COPY MODEL 3 TIMES**

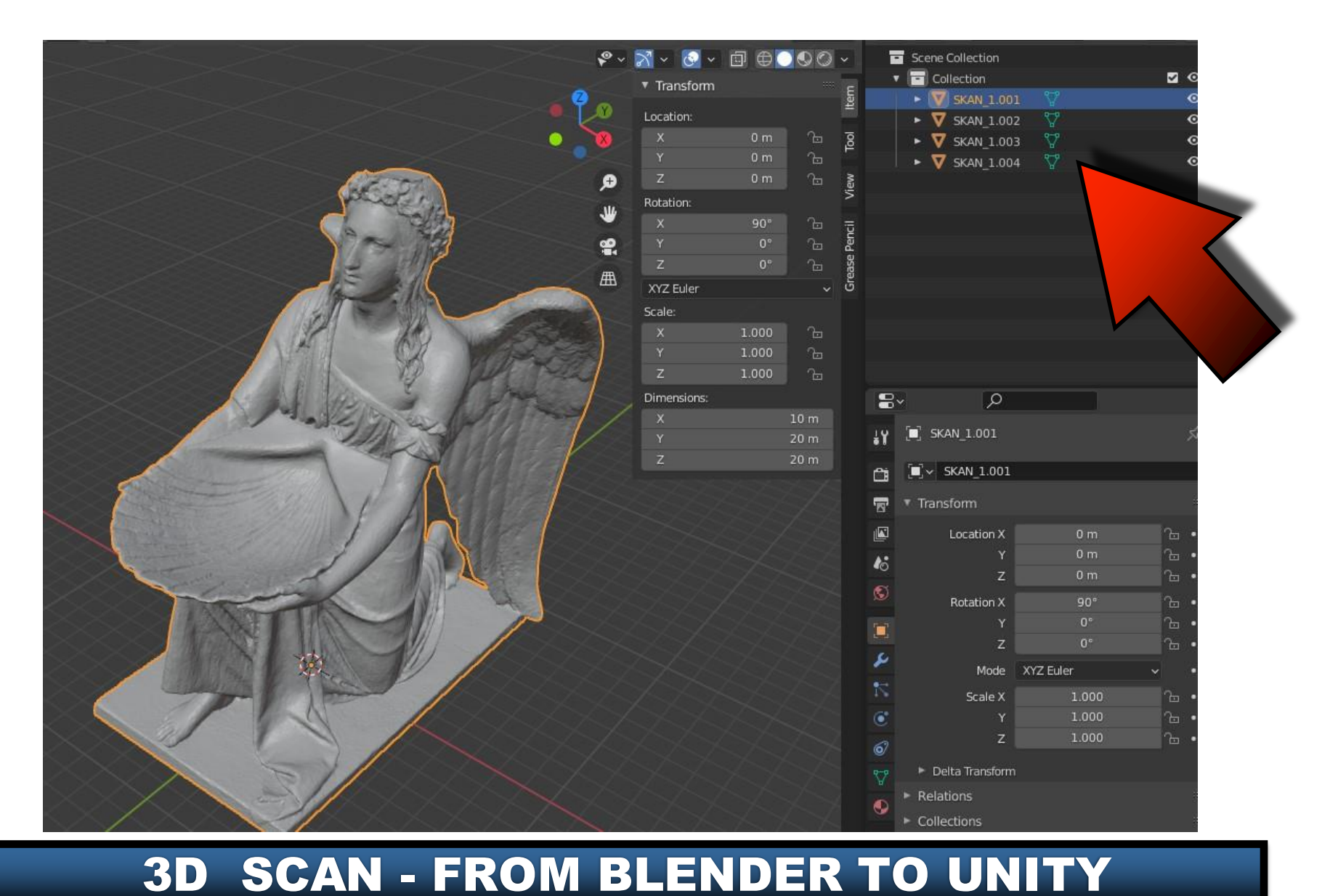

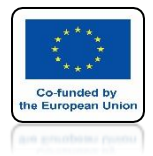

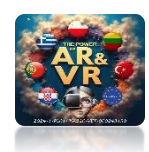

## ENABLE AND SELECT SECOND MODEL VISIBILITY

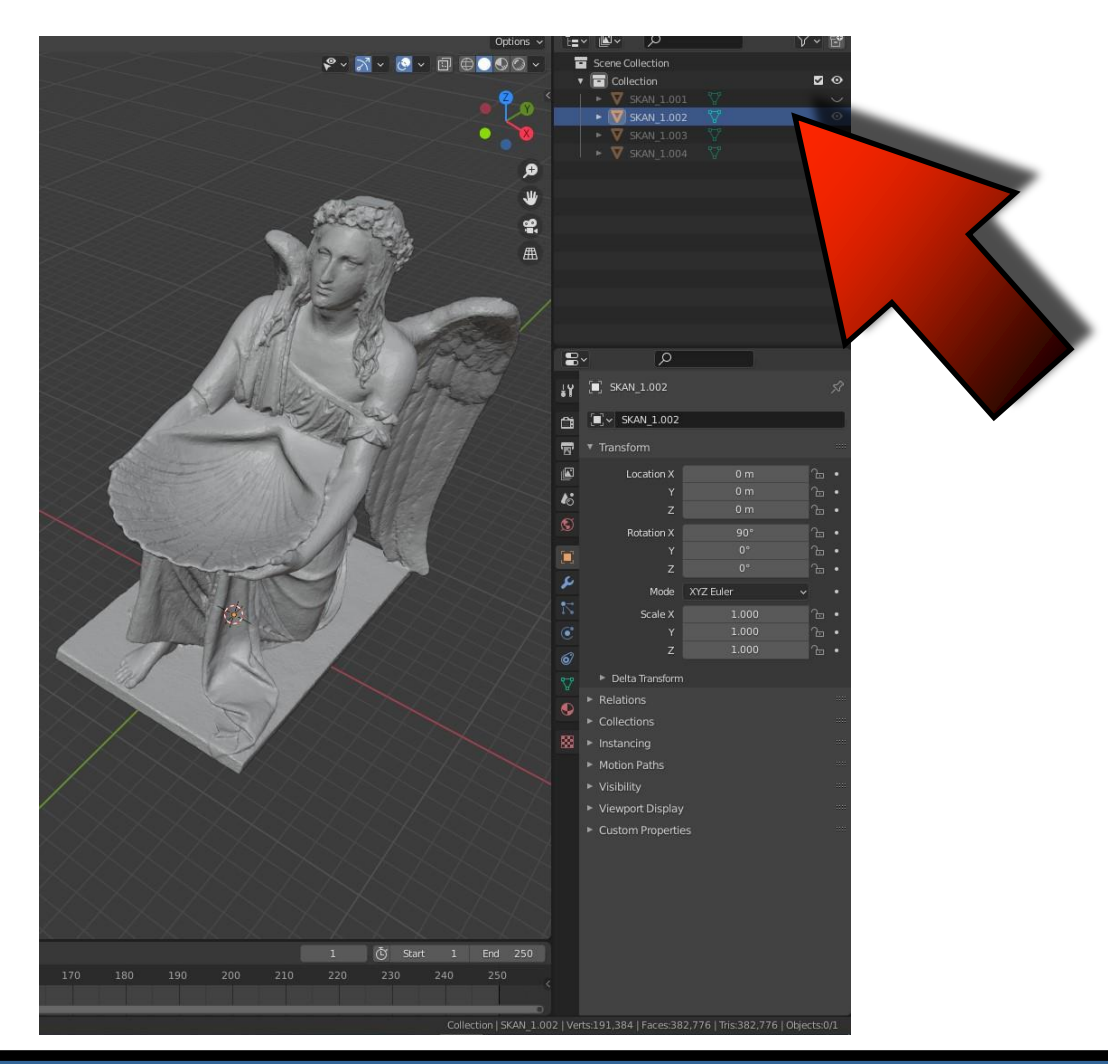

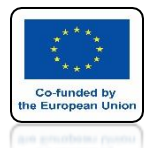

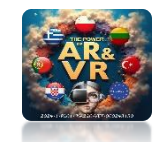

### SEE HOW MANY WALLS THE MODEL HAS FACES: 382776

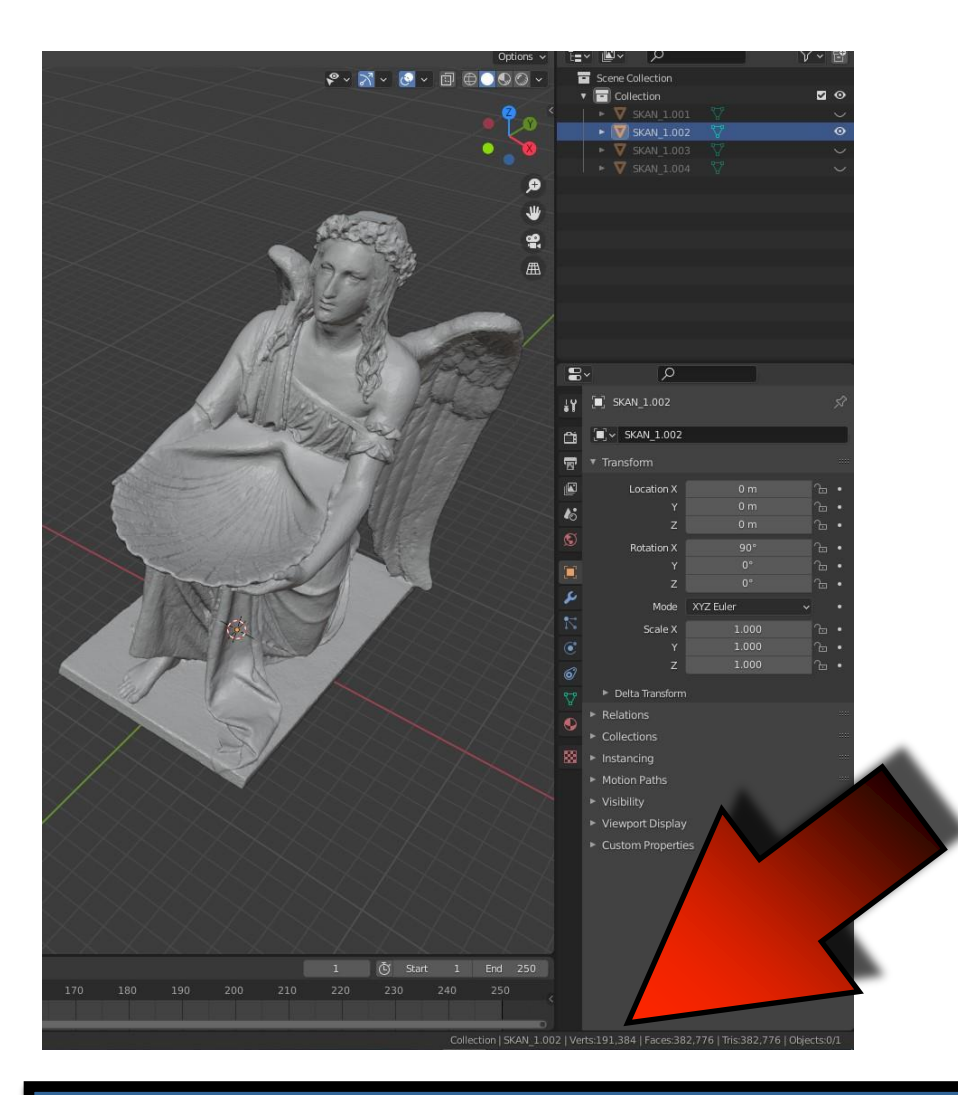

## THIS MODEL IS NOT SUITABLE FOR THE GAME

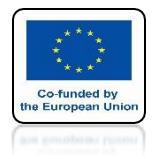

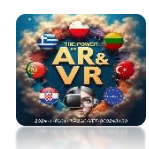

### **ADD DECIMATE MODIFIER**

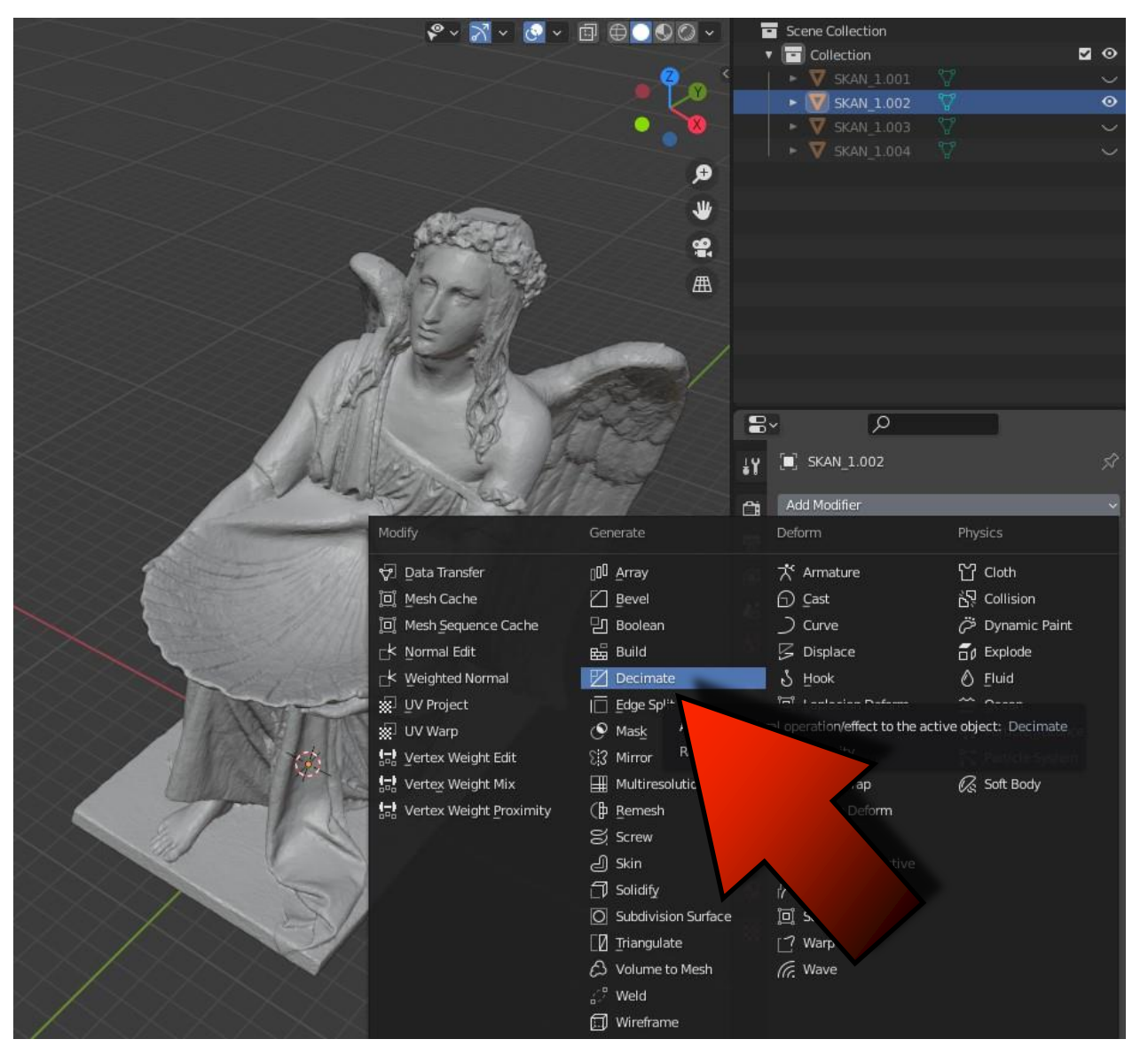

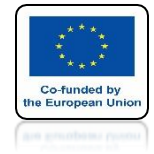

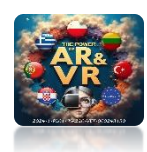

## SET RATIO TO 0.5

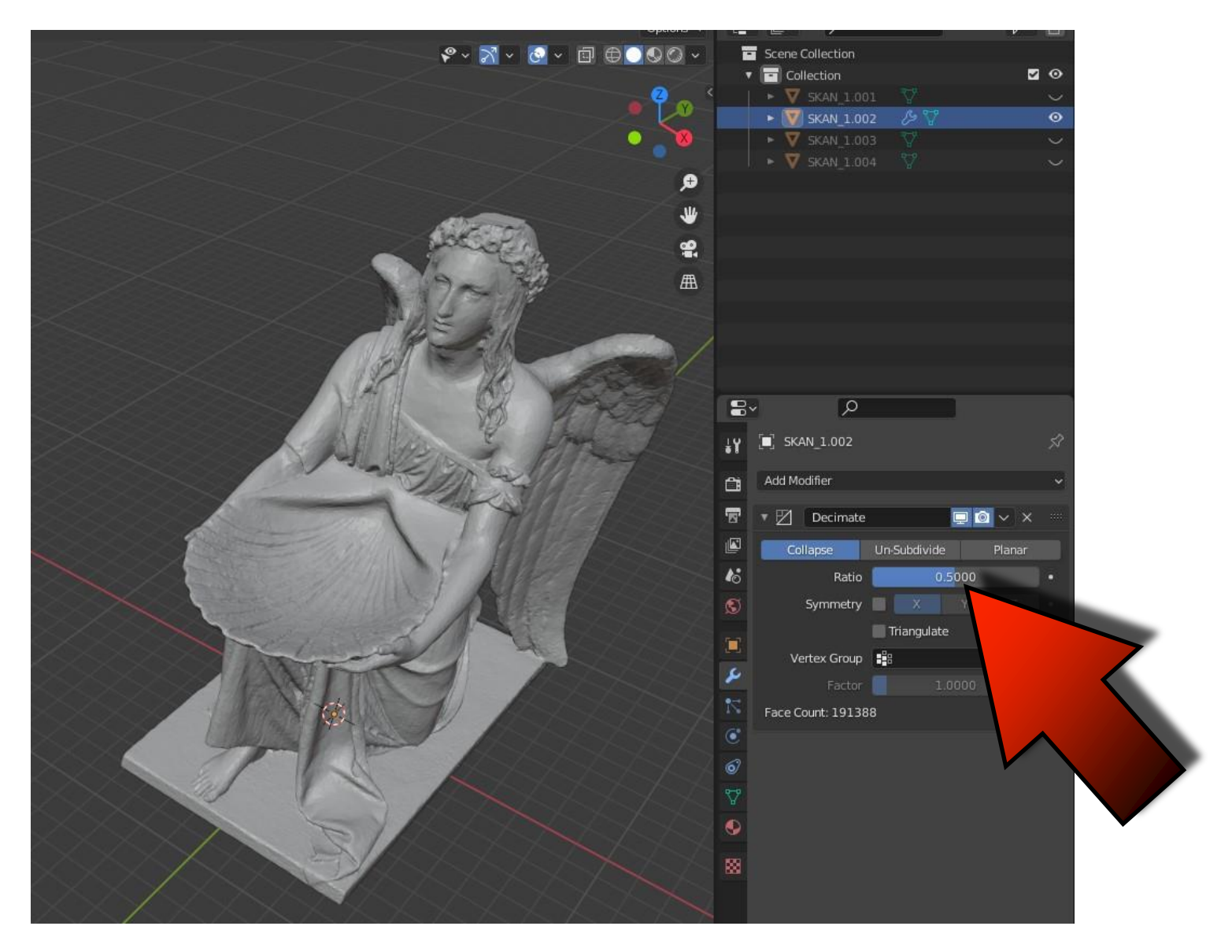

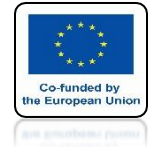

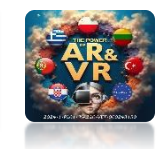

## SEE HOW MANY WALLS THE MODEL HAS NOW FACES: 191388

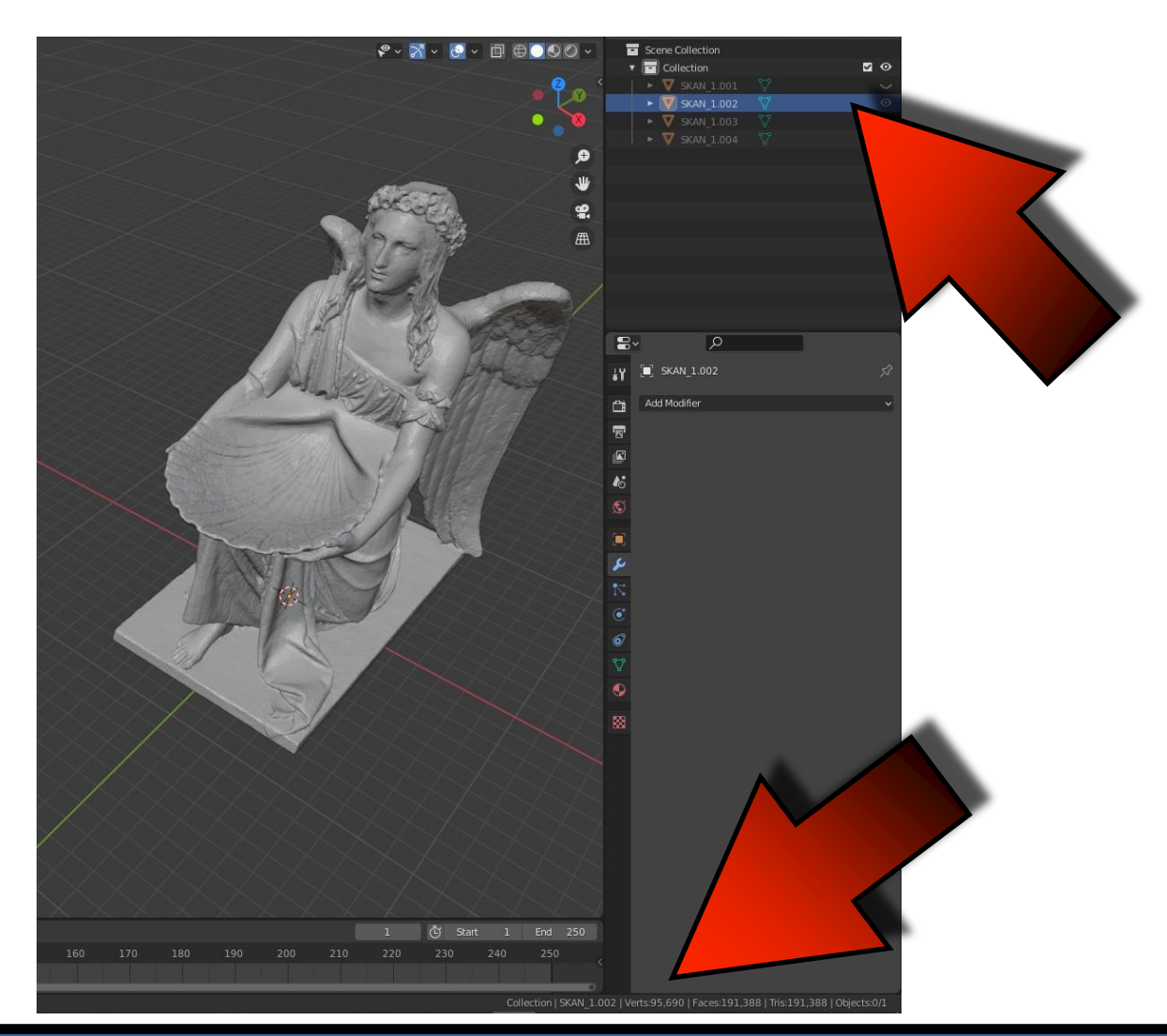

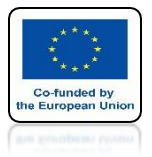

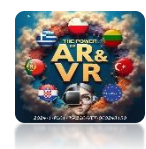

## YOU CAN SMOOTH THE MODEL

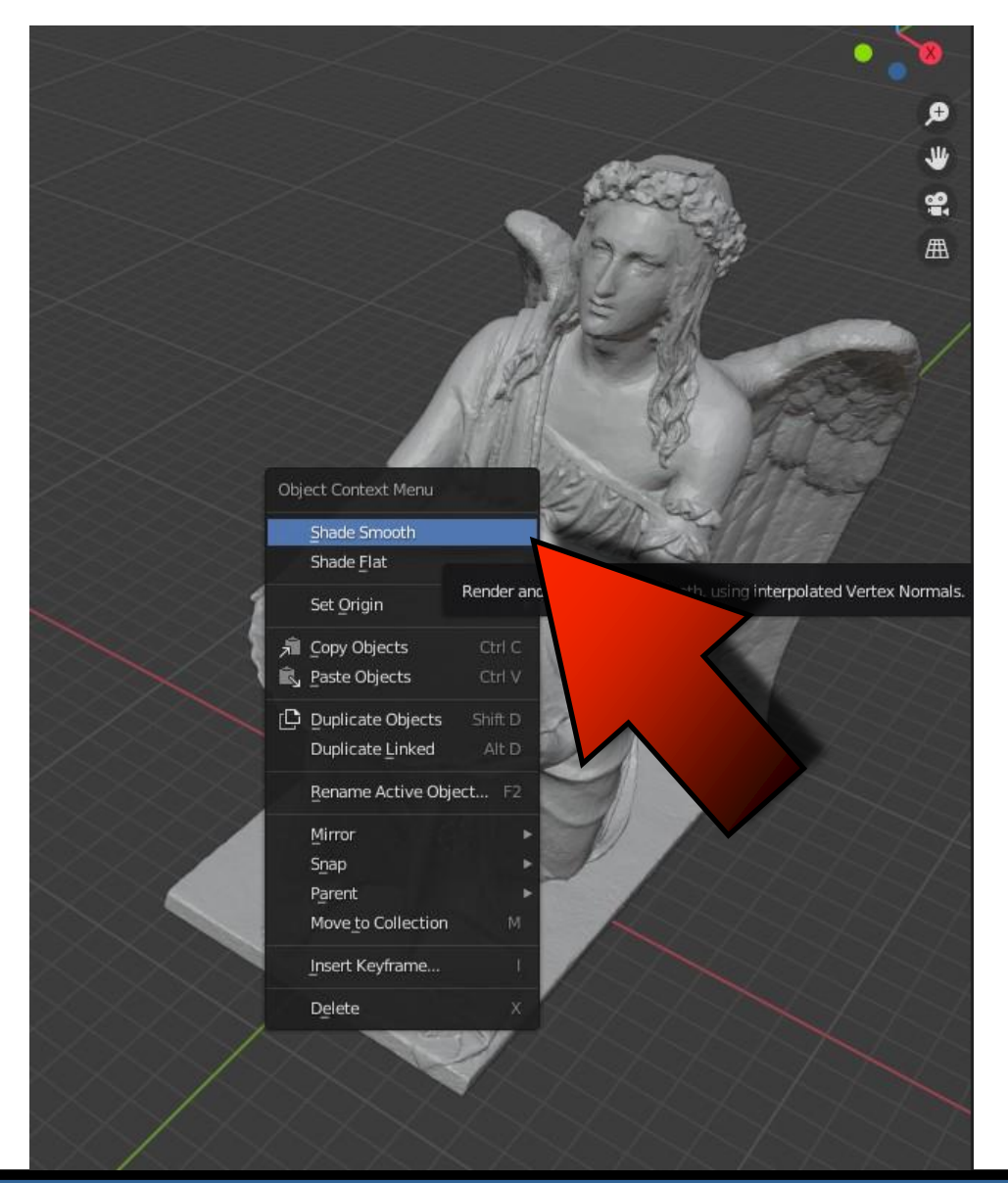

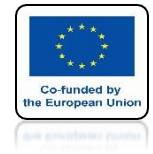

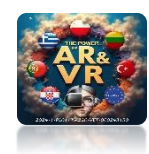

## THIRD MODEL FACES: 95694

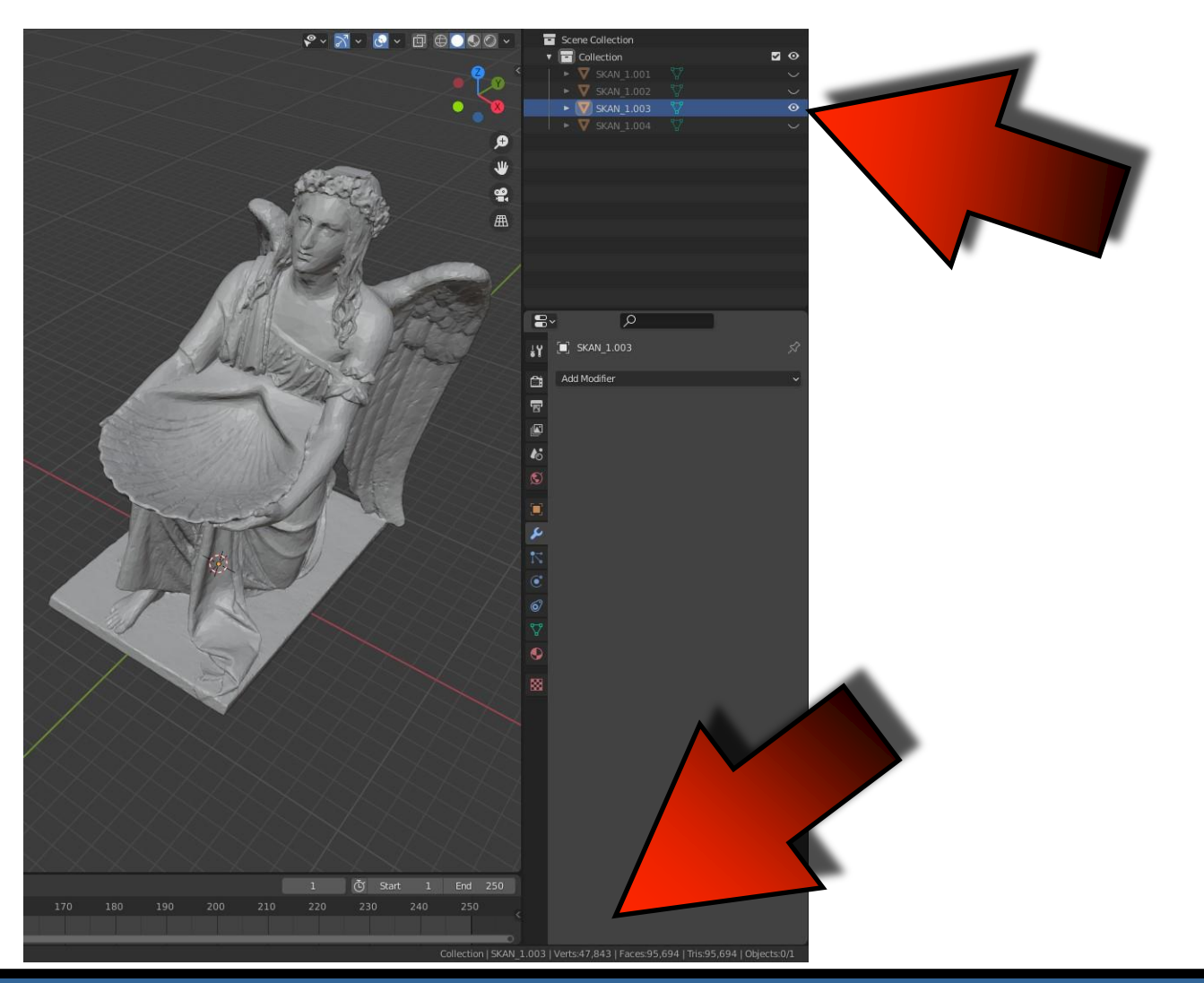

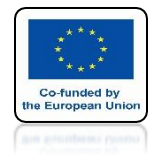

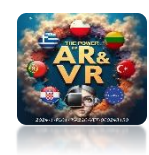

## FOURTH MODEL FACES: 38276

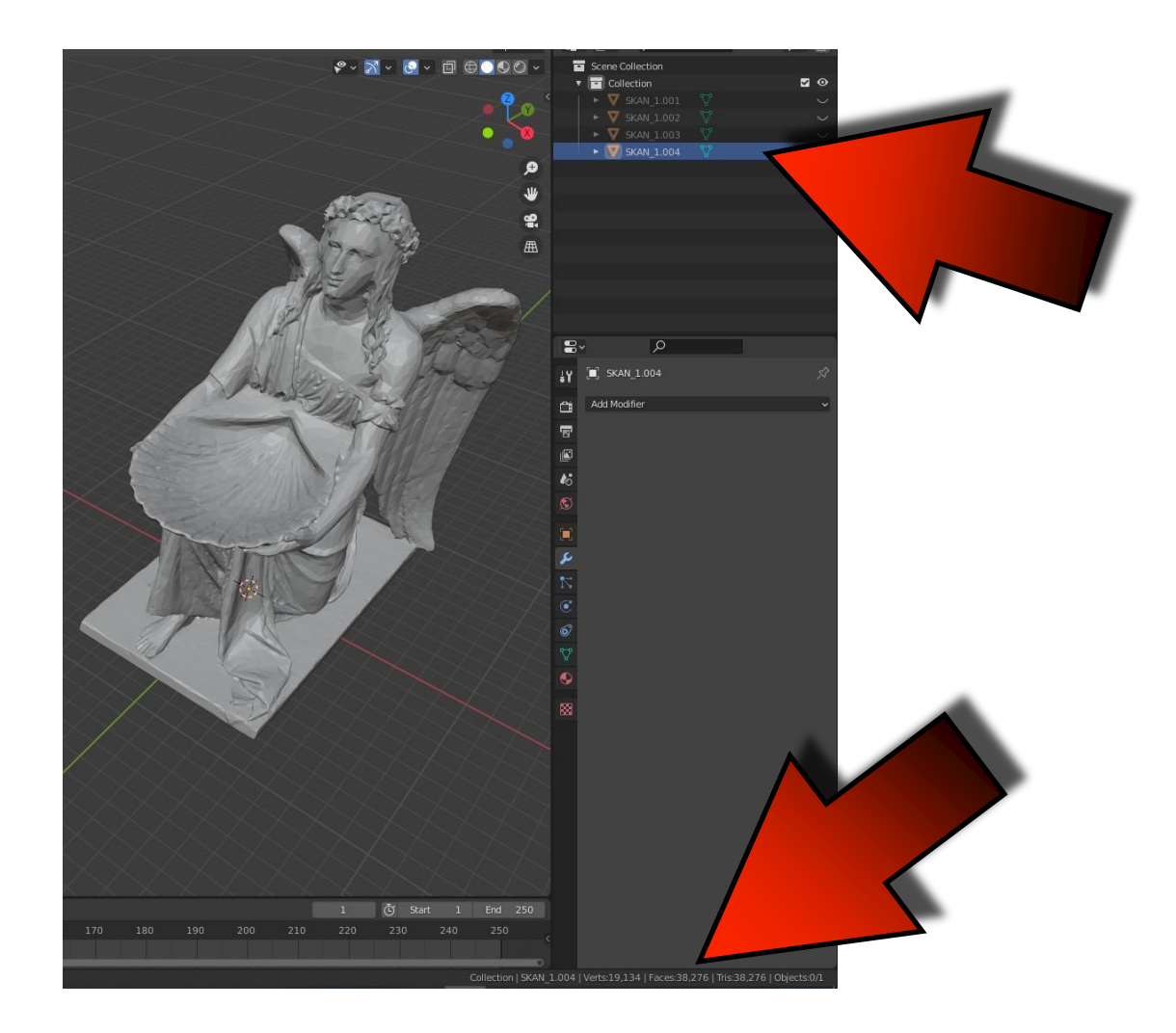

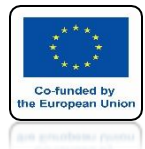

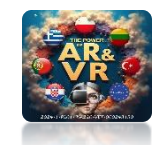

## **CHANGE NAMES AS PATTERN**

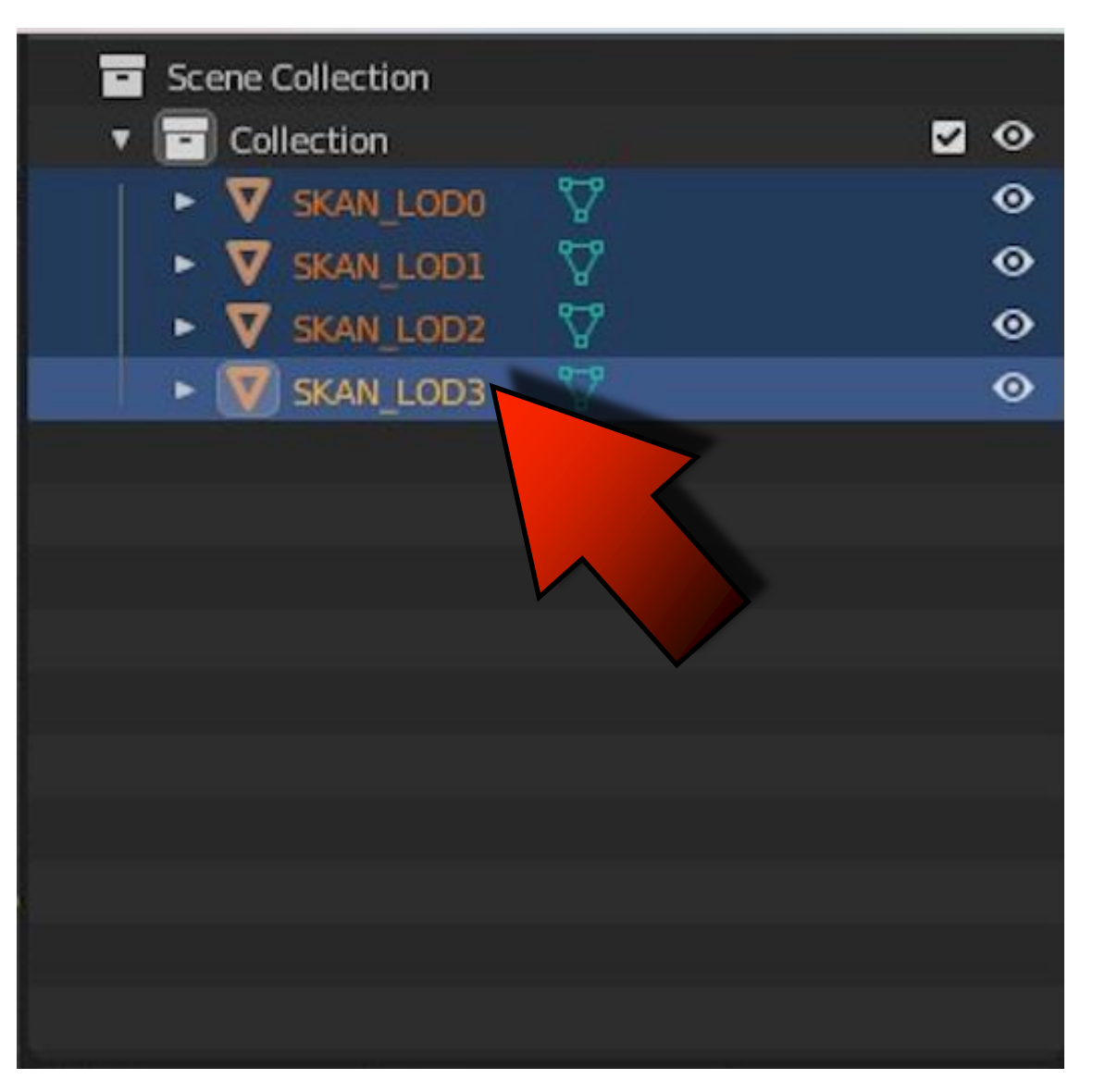

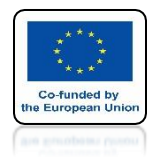

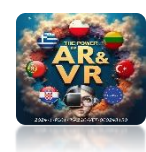

## SELECT ALL AND EXPORT CORRECTLY TO FBX

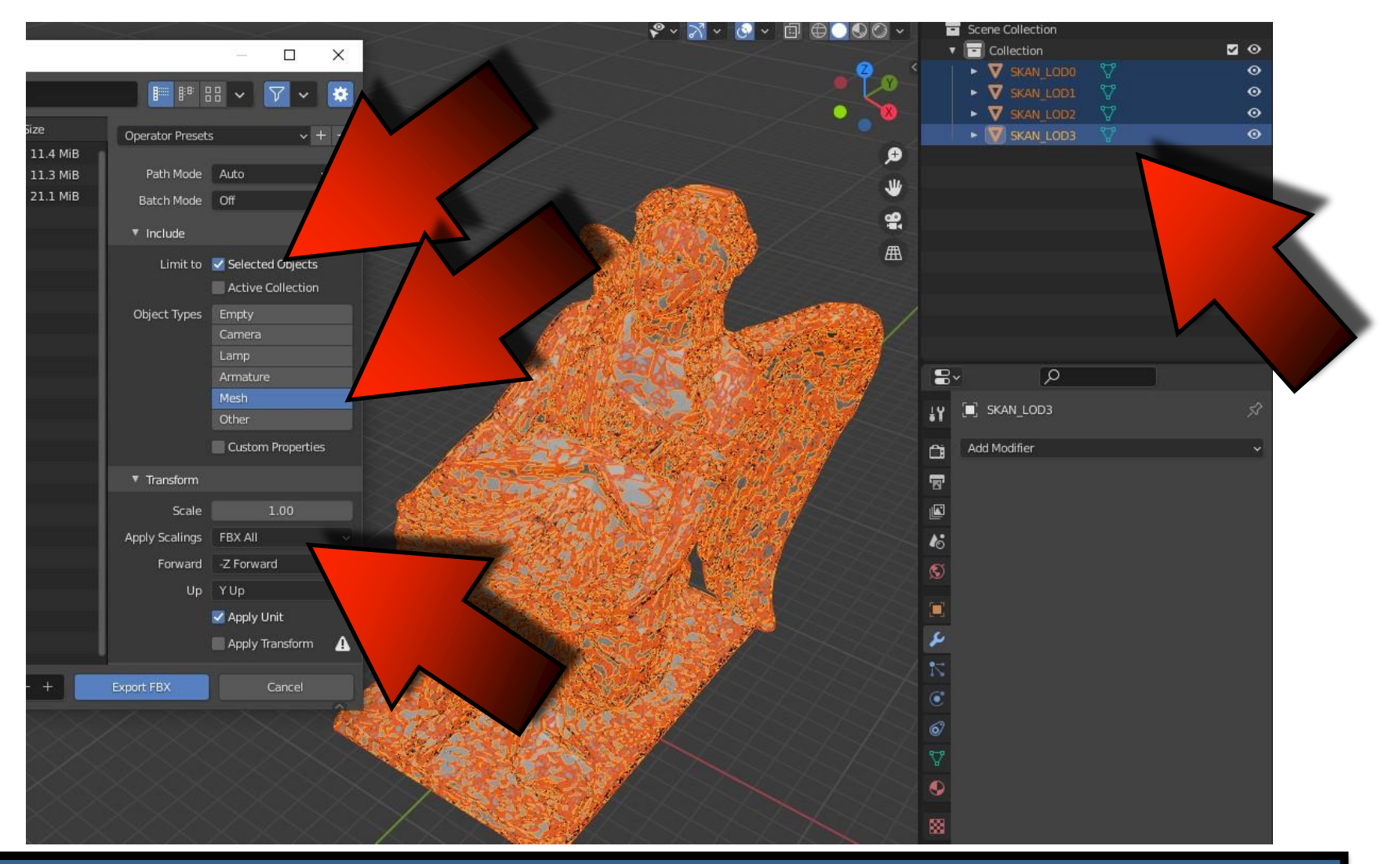

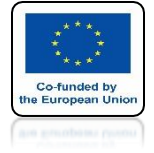

## POWER OF AR AND VR TRANSFER TO UNITY AND MAKE A PREFAB

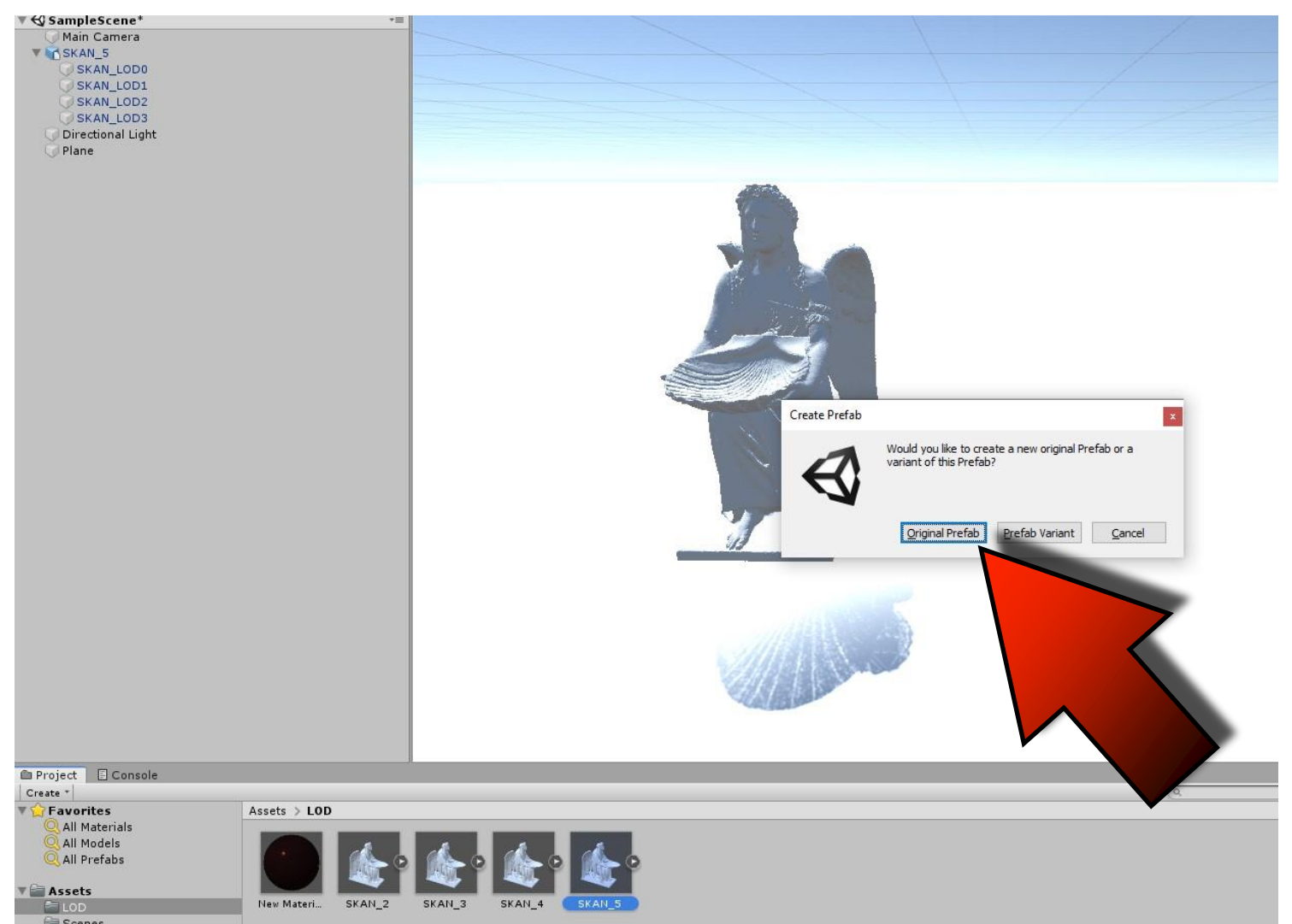

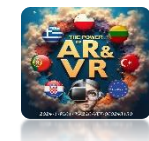

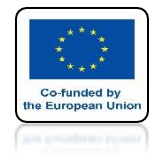

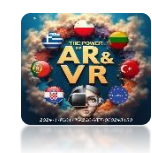

## DOUBLE CLICKON THE PREFAB YOU HAVE CREATED

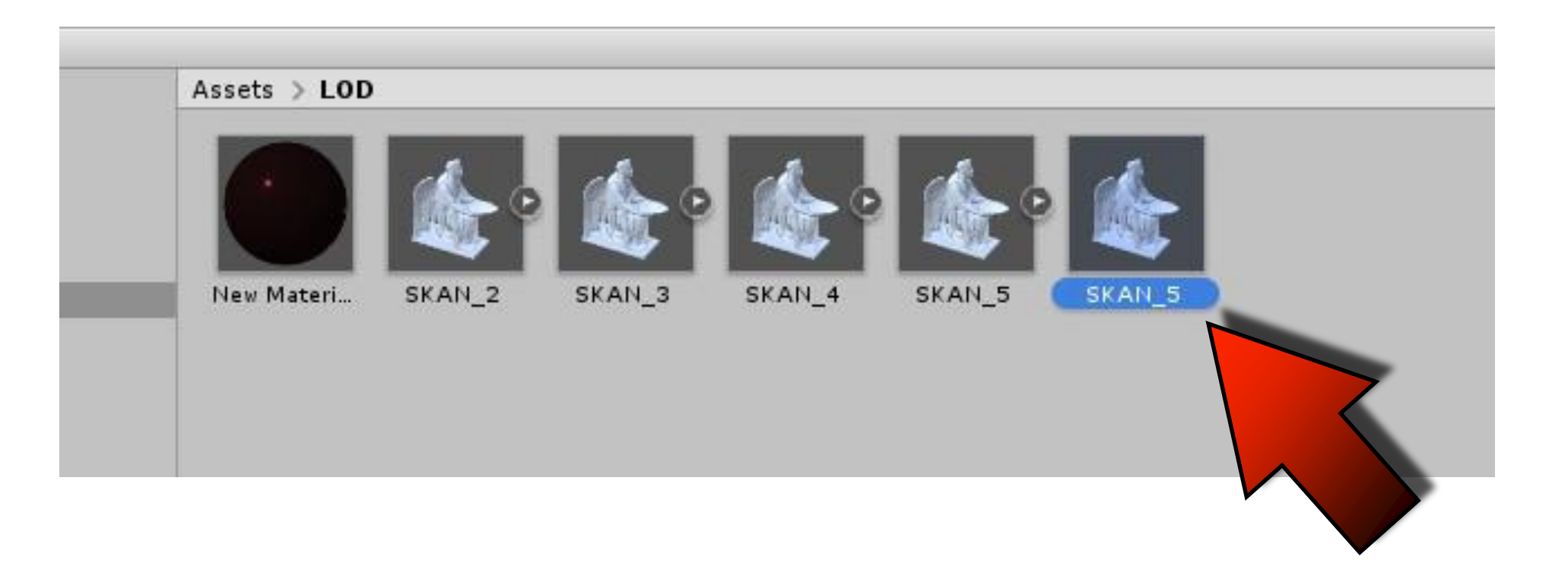

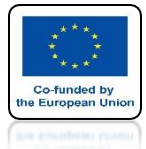

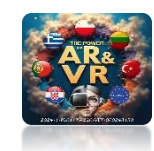

## YOU WILL SEE THE GRAPHICS SETTINGS DEPENDING ON THE DISTANCE FROM THE CAMERA

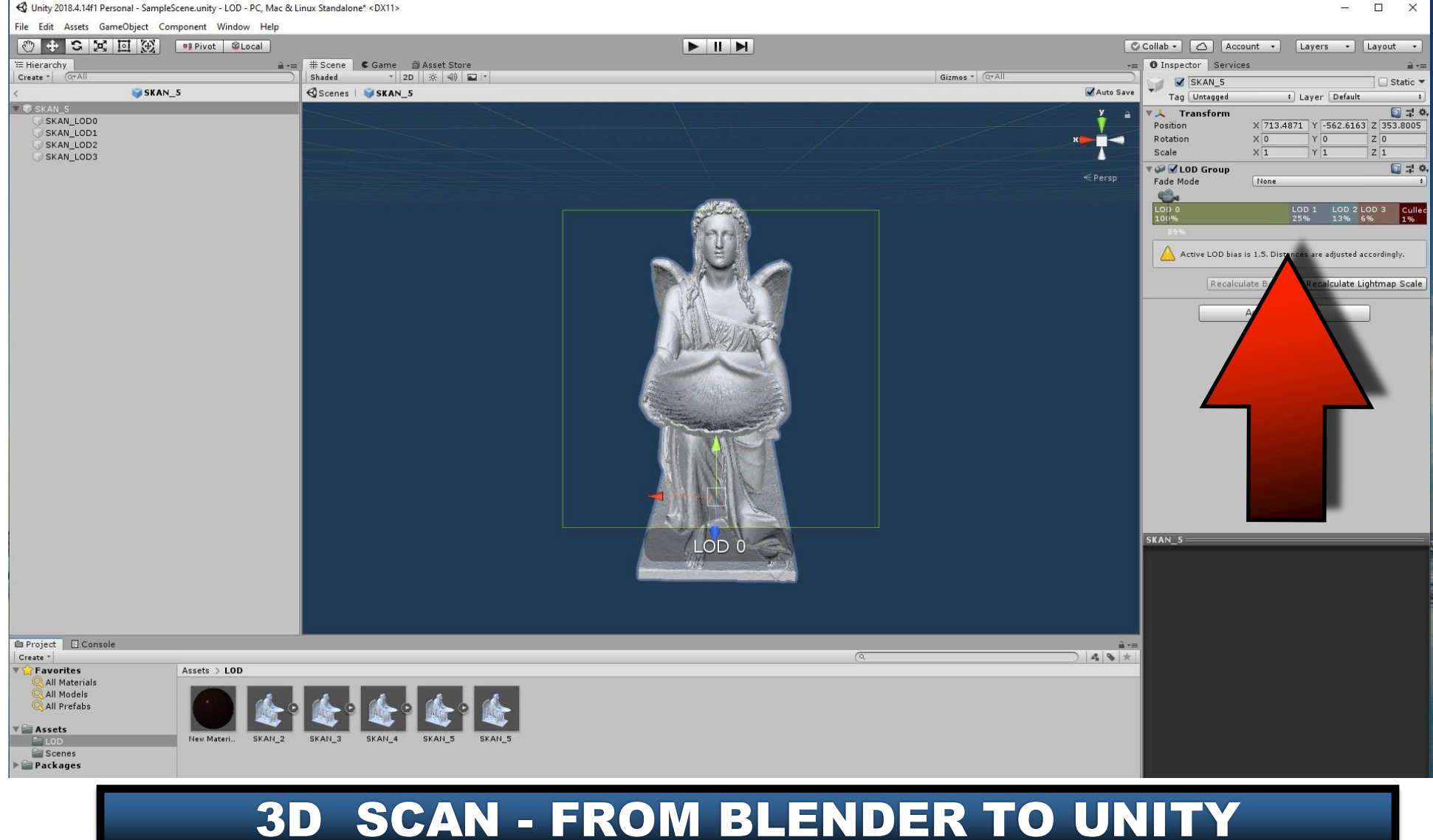

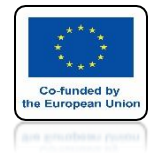

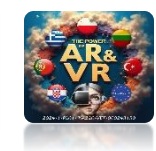

## WE CAN CHANGE THE DISTANCE

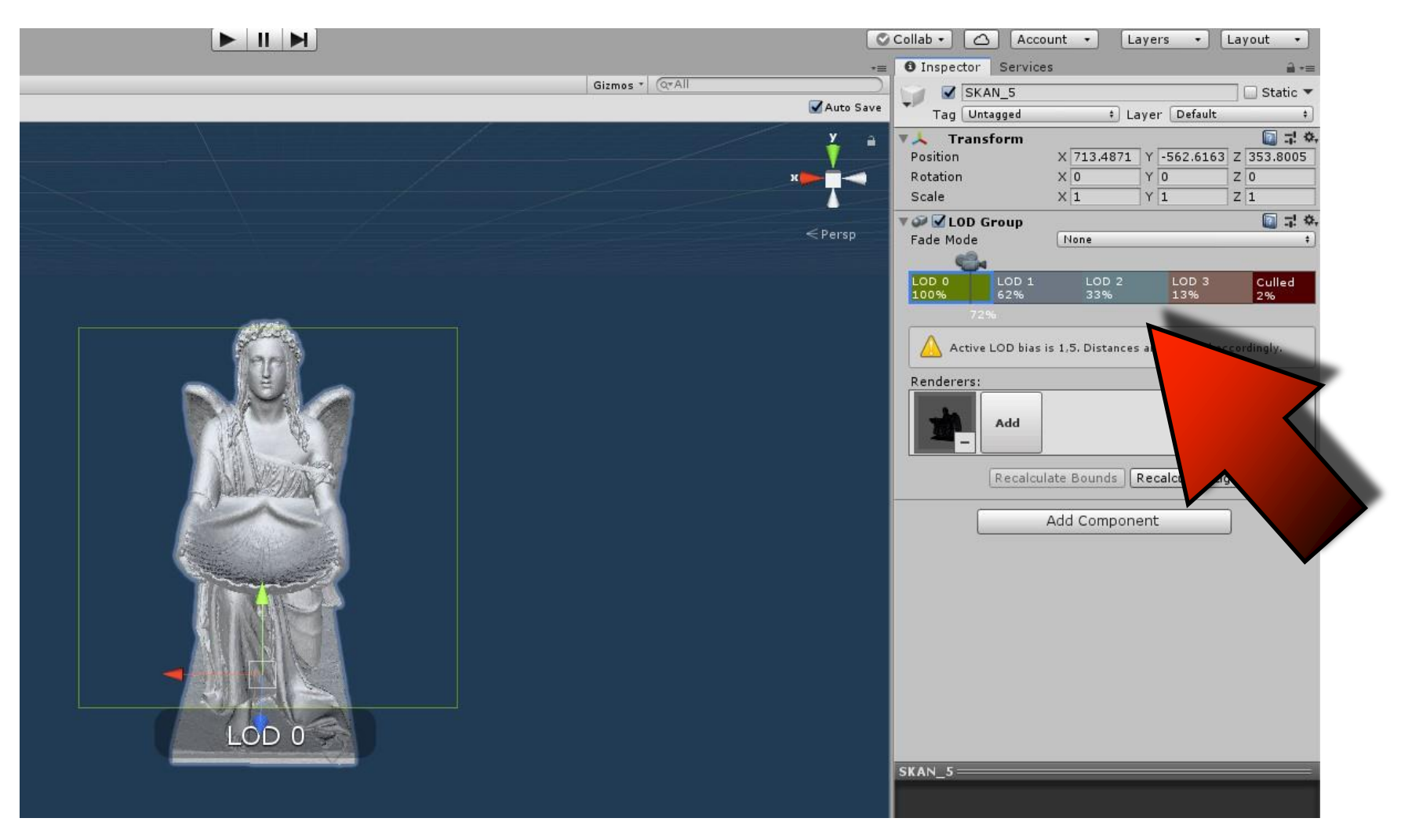

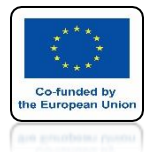

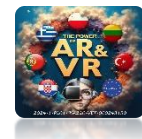

## CULLED WILL COMPLETELY TURN OFF THE VISIBILITY OF THE MODEL

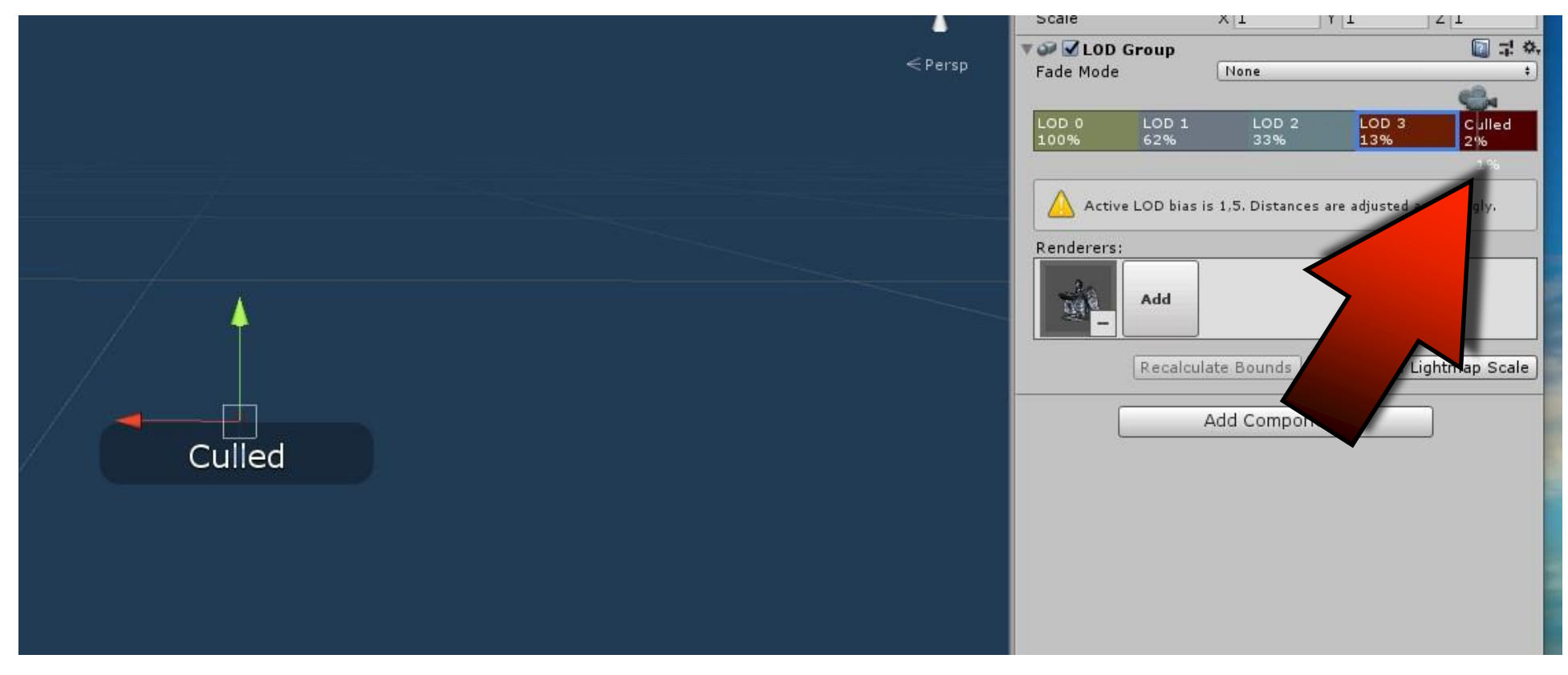

# THANK YOU FOR YOUR ATTENTION

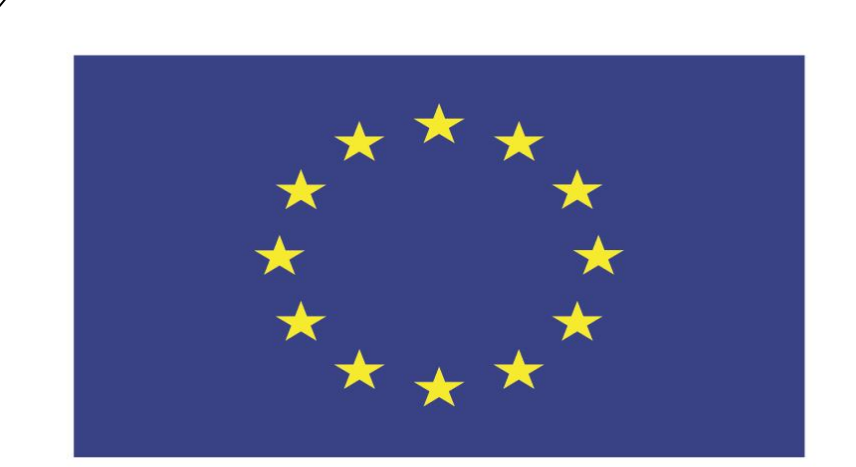

### Co-funded by the European Union

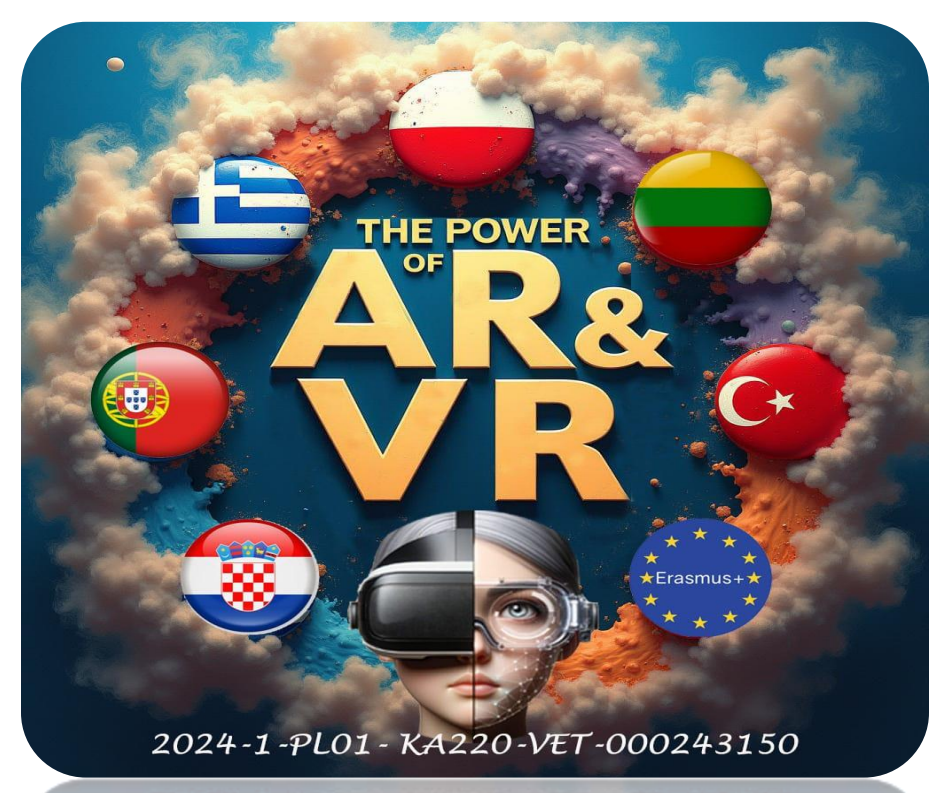

2024-1-PL01-KA220-VET-000243150

JACEK KAWAŁEK